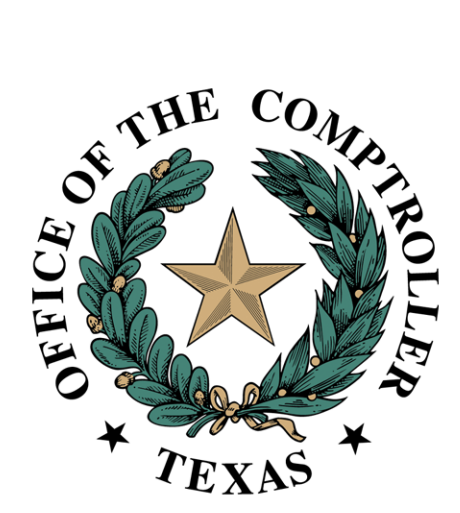

# Property Tax Arbitration System (PTAS) Filers User Guide May 2024

# Contents

| Property Tax Arbitration System (PTAS)     | 1  |
|--------------------------------------------|----|
| Introduction                               |    |
| Paper Filing                               |    |
| Request Numbering                          |    |
| Accessing PTAS                             | 4  |
| eSystems Profile                           | 4  |
| Locating the PTAS Tile                     | 4  |
| Profile Creation                           | 5  |
| Agent Profile Creation                     | 6  |
| Agent Organizations                        | 7  |
| Individual Agents                          | 8  |
| Filing a Regular Binding Arbitration (RBA) | 10 |
| Filing without an Agent                    | 12 |
| Filing with an Agent                       |    |
| Filing a Limited Binding Arbitration (LBA) |    |
| Filing without an Agent                    | 23 |
| Filing with an Agent                       |    |
| Deposit Payments                           | 30 |
| Payment by Credit Card                     |    |
| Payment by Electronic Check                |    |
| Settlement Period                          |    |
| Waiver                                     |    |
| Withdrawal                                 |    |
| Hearings and Awards                        | 35 |
| Arbitrator Assignment                      |    |
| Hearings                                   |    |
| Awards                                     |    |
| Future Enhancements                        |    |

# Introduction

The Comptroller's office developed the Property Tax Arbitration System (PTAS) to allow for more transparency in the arbitration process and to reduce the time and cost associated with administration of the arbitration processes.

Tax Code Chapter 41A and <u>Comptroller arbitration rules</u> provide the foundation of the binding arbitration process. Additional information about arbitration and the arbitrator registry is available on the <u>Regular Binding</u> <u>Arbitration</u>, <u>Limited Binding Arbitration</u> and <u>Arbitrator Registry Application</u> websites.

<u>Comptroller Rule 9.4203</u> prohibits parties to an arbitration and arbitrators from seeking the Comptroller's advice or direction on a matter relating to a pending arbitration. An arbitration is pending from the date a party files an arbitration request until the date of delivery of the award. This prohibition does not apply to the Comptroller's administrative matters, including the processing and curing of requests and deposits.

All screenshots in this document are subject to change as improvements are made to PTAS.

# Paper Filing

Property owners not represented by an agent and who do not wish to file and pay the deposit online, may file by paper and with a check or money order by following the instructions outlined on the <u>Property Owner Request</u> for <u>Regular Binding Arbitration</u> form or the <u>Property Owner Request for Limited Binding Arbitration</u> form.

All agents and property owners represented by agents must file and pay the deposit by credit card or electronic check using PTAS.

## **Request Numbering**

PTAS assigns the arbitration request numbers. **Exhibit 1** shows the prefix for each type of arbitration filing. Following each prefix is a dash and a six-digit system-generated number generated. Every regular binding arbitration (RBA) and limited binding arbitration (LBA) request will have a different six-digit number.

### Exhibit 1 Arbitration Number Prefixes

| Prefix | Request | Type of Filing                      |
|--------|---------|-------------------------------------|
|        |         | PTAS – electronic filing            |
| NDAL   | RDA     | PTAS – electronic ming              |
| RBAP   | RBA     | Paper filing (property owners only) |
| LBAE   | LBA     | PTAS – electronic filing            |
| LBAP   | LBA     | Paper filing (property owners only) |

Each RBA request begins with RBAE, for requests filed using PTAS or RBAP, for requests filed by paper and scanned into PTAS. LBA requests are labeled as LBAE, for requests filed using PTAS or LBAP, for requests filed by paper and scanned into PTAS.

Because some appraisal districts have systems and processes using the previous number format, appraisal districts have the option to assign an appraisal district arbitration number to each request during the Appraisal District Review status.

## **Accessing PTAS**

## eSystems Profile

PTAS users must register and create an eSystems profile at <u>security.app.cpa.state.tx.us</u>. Information on creating an eSystems profile is available the <u>New User Registration</u> webpage. We recommend using the latest version of Google Chrome, Microsoft Edge, Firefox or Safari for the best user experience.

| Welcome to eSystems                 | First time user?<br>Create a profile now.                                  |
|-------------------------------------|----------------------------------------------------------------------------|
| Password:                           | Start managing your tax-related business more easily and all in one place. |
| Forgot User ID2<br>Forgot Password2 | Create Profile                                                             |

To complete eSystems profile creation, PTAS will send a verification email to the email address used to create the profile. In that email, select **Verify Your Email** to finalize the profile creation.

## Locating the PTAS Tile

After logging into eSystems, select See More and scroll to the bottom of the program list.

| I want to                            |                                |
|--------------------------------------|--------------------------------|
| Assign Taxes/Fees                    |                                |
|                                      |                                |
| Register for Texas Sales and Use Tax | 0 Search State Payments Issued |
|                                      | See More                       |

| Content of the second second s | Submit Texas Economic Development Act Chapter 313 Form       |
|----------------------------------------------------------------------------------------------------|--------------------------------------------------------------|
| Access Off-Highway Vehicle Warranty Report                                                                                                    | 🗞 Access Off-Highway Vehicle Use Tax                         |
| 🤣 Access Qualified Research Exemption                                                                                                    | Q Apply for CMBL                                             |
| Submit Tax Increment Financing Act Chapter 311 & Tax Abatement Act<br>Chapter 312                                                                                                    | Register for International Fuel Tax Agreement (IFTA) License |
| Chapter 380 and Chapter 381                                                                                                    | Access Property Tax Arbitration System                       |
| Sh                                                                                                    | ow Less                                                      |

Select Access Property Tax Arbitration System.

## **Profile Creation**

For filers NOT using an agent, select **Property Owner** and select **Continue**.

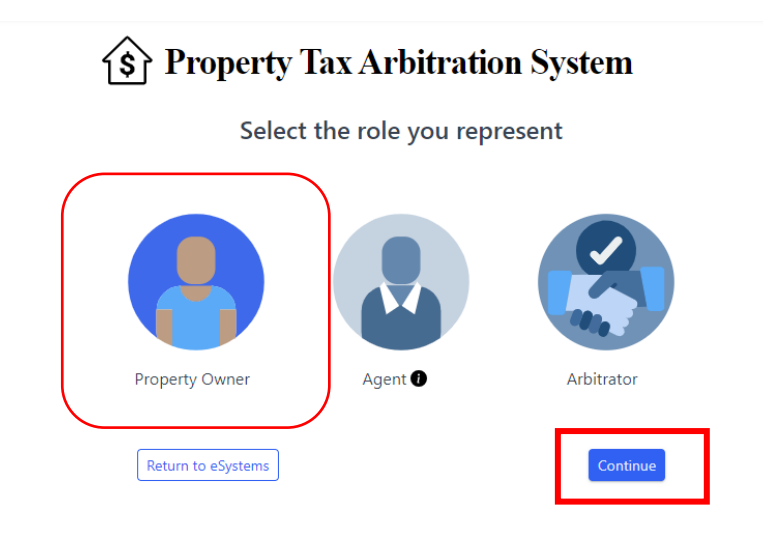

The mailing address is run through the agency's address validation system.

| My Account             |                                |                                         |
|------------------------|--------------------------------|-----------------------------------------|
| User Profile           |                                |                                         |
| Name<br>Megan Berryman | Phone Number<br>(512) 463-1578 | Email Address:<br>pousermb4@yopmail.com |
| Mailing Address        |                                |                                         |
| Street Address         | City                           | State v Zip Code                        |
| Cancel                 |                                | Save Changes                            |

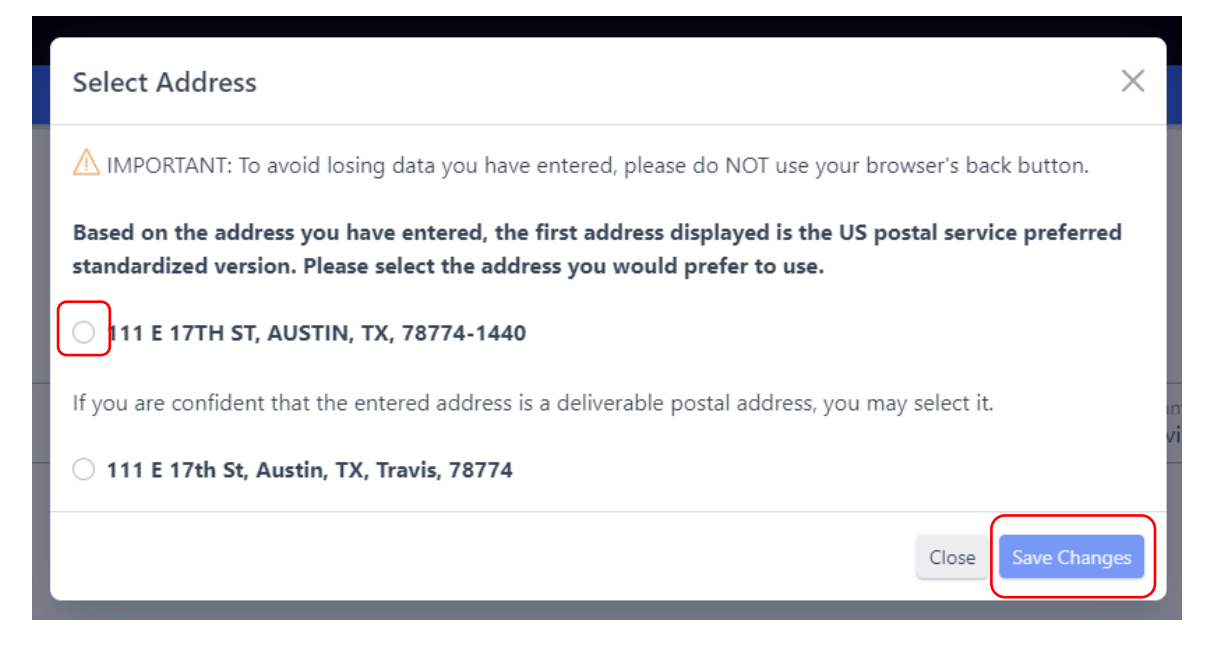

Select the correct address and select Save Changes.

The welcome screen provides general information about regular binding arbitration (RBA) and limited binding arbitration (LBA), as well as helpful program links.

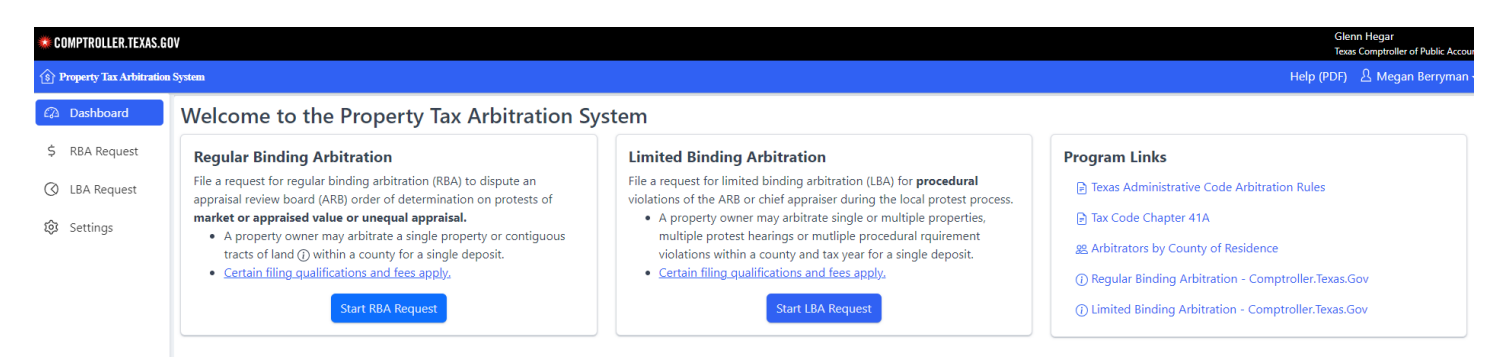

# **Agent Profile Creation**

For agents representing a property owner select Agent and select Continue.

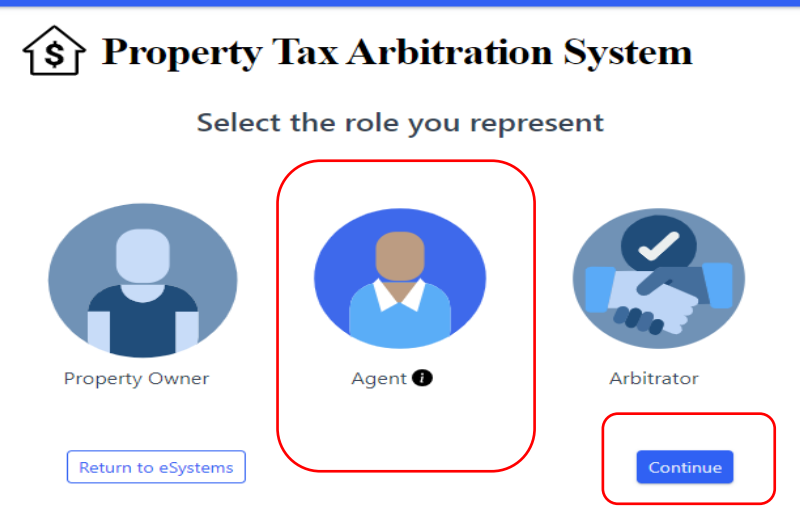

### **Agent Organizations**

Agents working for an organization provide the name and Employer Identification Number (EIN) issued by the Internal Revenue Service or Comptroller-issued Texas Identification Number (TIN) of the organization.

| My Account                                                                                |                                                                                                   |                                                                                                    |
|-------------------------------------------------------------------------------------------|---------------------------------------------------------------------------------------------------|----------------------------------------------------------------------------------------------------|
| User Profile                                                                              |                                                                                                   |                                                                                                    |
| Name                                                                                      | Phone Number                                                                                      | Email Address:                                                                                                    |
| Settings                                                                                  |                                                                                                   |                                                                                                    |
| Agent Type 🛛 Company                                                                      | ○ Individual                                                                                      |                                                                                                    |
| Company Name*<br>Test Agent Organization                                                  |                                                                                                   |                                                                                                    |
| Identification Number                                                                     | ſ                                                                                                 |                                                                                                    |
| Enter your federal or Compt<br>Agents or employees who w<br>access under that organizatio | roller-issued identification number to set u<br>rork for an agent company should enter the<br>on. | p or confirm the payee account for potential deposit refunds.<br>eir organization's employer identification number or comptroller-issued Texas Identification Number to set up |
| Type of Identification Number<br>Select number type                                       | * ~                                                                                               |                                                                                                    |

Select **Check for Comptroller Account**. If the organization is not already setup with the Comptroller's office, a dropdown appears for mailing address. This address is used for mailing potential refund checks.

Select a license type from the dropdown list and enter the license number. To be an agent in arbitration, an individual must hold one of the required license types.

| Identification Number                                                                                                    |                                                                                   |                                                                |                                                         |              |
|----------------------------------------------------------------------------------------------------|-----------------------------------------------------------------------------------|----------------------------------------------------------------|---------------------------------------------------------|--------------|
| Enter your federal or Comptroller-issued identification number to set up or co<br>Agents or employees who work for an agent company should enter their org | onfirm the payee account for potential<br>anization's employer identification num | deposit refunds.<br>nber or comptroller-issued Texas Identific | cation Number to set up access under that organization. | _            |
| Type of Identification Number*<br>Employer Identification Number (EIN)                                                                                     | <ul> <li>Employer Identifier</li> <li>XX-XXX9633</li> </ul>                       | cation Number*                                                 | Check for Comptroller Account                           | I            |
| No existing account on file. This identification number may be used to set                                                                                 | up a Comptroller payee account. Pleas                                             | e proceed with your entries.                                   |                                                         |              |
| Agent Profile                                                                                                    |                                                                                   |                                                                |                                                         |              |
| Agent License Type *<br>Property Tax Consultant                                                                                                    | ~                                                                                 | Agent License Number*<br>PTC-12345                             |                                                         |              |
| Company Mailing Address                                                                                                    |                                                                                   |                                                                |                                                         |              |
| Street Address *<br>111 E 17TH ST                                                                                                    |                                                                                   |                                                                |                                                         |              |
| City*<br>AUSTIN                                                                                                    | State *<br>Texas                                                                  | ~                                                              | County*<br>Travis                                       | ~            |
| Zip*<br>78774                                                                                                    |                                                                                   |                                                                |                                                         |              |
| Cancel                                                                                                    |                                                                                   |                                                                |                                                         | Save Changes |

If the organization is already setup with the Comptroller's office, the mailing address is automatically populated with the mailing address from the organization's existing profile. To change an address, contact us at <a href="mailto:ptad.arbitration@cpa.texas.gov">ptad.arbitration@cpa.texas.gov</a> or 800-252-9121.

| Type of Identification Number*<br>Comptroller-issued Texas Identification N        | Number (TIN)                                                     | Texas Identific                   | ation Number*                                                              | Check for Comptroller Account                       |
|------------------------------------------------------------------------------------|------------------------------------------------------------------|-----------------------------------|----------------------------------------------------------------------------|-----------------------------------------------------|
| Existing Comptroller account on record.<br>during regular business hours at 800-25 | The contact and address data c<br>2-9121. You may also reset the | isplayed is wh<br>form to enter a | at is on record for this account. To<br>a different identification number. | make updates before you proceed, contact our office |
| Agent Profile                                                                      |                                                                  |                                   |                                                                            |                                                     |
| Agent License Type *<br>Select License Type                                        |                                                                  | ~                                 | Agent License Number*                                                      |                                                     |
| Company Mailing Address                                                            |                                                                  |                                   |                                                                            |                                                     |
| Street Address *<br>111 E 17TH ST                                                  |                                                                  |                                   |                                                                            |                                                     |
| City*<br>AUSTIN                                                                    | State*<br>Texas                                                  |                                   | ~                                                                          | County*<br>Travis                                   |

If an error message appears, the organization name does not match the EIN or TIN in the Comptroller's system, contact us at <u>ptad.arbitration@cpa.texas.gov</u> or 800-252-9121.

| User Profile                                                                                                    |                                                                                          |                                                                                                    |                                                             |
|----------------------------------------------------------------------------------------------------|------------------------------------------------------------------------------------------|----------------------------------------------------------------------------------------------------|-------------------------------------------------------------|
| Name<br>Jane Agent                                                                                                   | Phone Number<br>(512) 463-1578                                                           | Email Address:<br>alt.nw-fofc6cch@yopmail.com                                                              |                                                             |
| Settings                                                                                                    |                                                                                          |                                                                                                    |                                                             |
| Agent Type 🝳 Company 🗌 Individual                                                                                    |                                                                                          |                                                                                                    |                                                             |
| Company Name*<br>Jane Agent LLC                                                                                      |                                                                                          |                                                                                                    |                                                             |
| Identification Number                                                                                                |                                                                                          |                                                                                                    |                                                             |
| Enter your federal or Comptroller-issued identification num<br>Agents or employees who work for an agent company sho | ber to set up or confirm the payee accoun<br>uld enter their organization's employer ide | nt for potential deposit refunds.<br>entification number or comptroller-issued Texas Identification Number | to set up access under that organization.                   |
| Type of Identification Number*<br>Comptroller-issued Texas Identification Number (TIN)                               | ~                                                                                        | Texas Identification Number*                                                                               | Check for Comptroller Account                               |
| The information entered for this identification number d alternate identification number.                            | loes not match our records. To proceed usi                                               | ing this identification number, please contact our office during regular                                   | business hours at 800-252-9121. Otherwise, you may enter an |

### **Individual Agents**

Individual agents not working for an organization must provide a social security number (SSN), individual taxpayer identification number (ITIN), Comptroller-issued Texas Identification Number (TIN) if the individual has done business with the Comptroller's office in the past, or EIN if the individual is a sole proprietorship.

Enter the identification number and select Check for Comptroller Account.

| My Account                                                                                                   |                                                                                  |                                                                                                    |                         |
|----------------------------------------------------------------------------------------------------|----------------------------------------------------------------------------------|----------------------------------------------------------------------------------------------------|-------------------------|
| User Profile                                                                                                 |                                                                                  |                                                                                                    |                         |
| Name<br>Testing Agent Nine                                                                                   | Phone Number<br>(512) 463-1578                                                   | Email Address:<br>agentmb5@yopmail.com                                                                                                    |                         |
| Settings                                                                                                    |                                                                                  |                                                                                                    |                         |
| Agent Type 🛛 Company 🧿 Individual                                                                            |                                                                                  |                                                                                                    |                         |
| First Mana 8                                                                                                 |                                                                                  | Last Marsa X                                                                                                    |                         |
| Test                                                                                                    |                                                                                  | Agent Nine                                                                                                    |                         |
| Identification Number                                                                                        |                                                                                  |                                                                                                    |                         |
| Enter your federal or Comptroller-issued identification<br>Agents or employees who work for an agent company | number to set up or confirm the payee<br>should enter their organization's emplo | account for potential deposit refunds.<br>yer identification number or comptroller-issued Texas Identification Number to set <u>up access u</u> | nder that organization. |
| Type of Identification Number*<br>Social Security Number (SSN) or Individual Taxpaye                         | r Identification Number (ITIN)                                                   | Social Security Number or Individual Tax Identification Number*                                                                                 | Comptroller Account     |

If the individual is not already setup with the Comptroller's office, a dropdown appears for mailing address. This address is used for mailing potential refund checks.

# Select a license type from the dropdown list and enter the license number. To be an agent in arbitration, an individual must hold one of the required license types.

| Identification Number                                                                                                    |                                                                                                    |                                                            |  |  |
|----------------------------------------------------------------------------------------------------|----------------------------------------------------------------------------------------------------|------------------------------------------------------------|--|--|
| Enter your federal or Comptroller-issued identification number to set up or<br>Agents or employees who work for an agent company should enter their o<br>up access under that organization. | confirm the payee account for potential deposit refu<br>rganization's employer identification number or comp | nds.<br>otroller-issued Texas Identification Number to set |  |  |
| Type of Identification Number*<br>Social Security Number (SSN) or Individual Taxpayer Identification                                                                                        | Social Security Number or Individual Tax Identi<br>XXX-XX-8552                                               | Check for Comptroller Account                              |  |  |
| No existing account on file. This identification number may be used to s                                                                                                    | et up a Comptroller payee account. Please proceed w                                                          | ith your entries.                                          |  |  |
| Agent Profile                                                                                                    |                                                                                                    |                                                            |  |  |
| Agent License Type*          ✓        Select License Type          ✓                                                                                                    |                                                                                                    |                                                            |  |  |
| Agent Mailing Address                                                                                                    |                                                                                                    |                                                            |  |  |
| Street Address *                                                                                                    |                                                                                                    |                                                            |  |  |

If the individual is already setup with the Comptroller's office, the mailing address is automatically populated with the mailing address from the user's existing profile. To change an address, contact us at <a href="mailto:ptad.arbitration@cpa.texas.gov">ptad.arbitration@cpa.texas.gov</a> or 800-252-9121.

| Type of Identification Number*<br>Comptroller-issued Texas Identification Number (TIN                  | 1) ~                                   | Texas Identifica                    | tion Number*                                                |                      | Check for Comptroller Account                     |
|----------------------------------------------------------------------------------------------------|----------------------------------------|-------------------------------------|-------------------------------------------------------------|----------------------|---------------------------------------------------|
| Existing Comptroller account on record. The contact during regular business hours at 800-252-9121. You | and address data on may also reset the | displayed is wha<br>form to enter a | t is on record for this acco<br>different identification nu | unt. To mal<br>nber. | ke updates before you proceed, contact our office |
| Agent Profile                                                                                          |                                        |                                     |                                                             |                      |                                                   |
| Agent License Type *<br>Select License Type                                                            |                                        | ~                                   | Agent License Number*                                       |                      |                                                   |
| Agent Mailing Address                                                                                  |                                        |                                     |                                                             |                      |                                                   |
| Street Address *<br>123 Main st                                                                        |                                        |                                     |                                                             |                      |                                                   |
| City*<br>Austin                                                                                        | State*<br>Texas                        |                                     | ~                                                           | Cou<br>Tra           | unty* vis                                         |

If an error message appears, the name does not match the SSN, ITIN, EIN or TIN in our system, contact us at <u>ptad.arbitration@cpa.texas.gov</u> or 800-252-9121.

| User Profile                                                                       |                                                                                                 |                                                                                                    |                                                                                 |
|------------------------------------------------------------------------------------|-------------------------------------------------------------------------------------------------|----------------------------------------------------------------------------------------------------|---------------------------------------------------------------------------------|
| Name<br>Jane Agent                                                                 | Phone Number<br>(512) 463-1578                                                                  | Email Address:<br>alt.nw-fofc6cch@yopmail.com                                                                   |                                                                                 |
| Settings                                                                           |                                                                                                 |                                                                                                    |                                                                                 |
| Agent Type O Company O Individual                                                  | 1                                                                                               |                                                                                                    |                                                                                 |
| First Name*<br>Jane                                                                |                                                                                                 | Last Name*<br>Agent                                                                                             |                                                                                 |
| Identification Number                                                              |                                                                                                 |                                                                                                    |                                                                                 |
| Enter your federal or Comptroller-issued<br>Agents or employees who work for an ag | identification number to set up or confirm the<br>ent company should enter their organization's | payee account for potential deposit refunds.<br>employer identification number or comptroller-issued Texas Iden | tification Number to set up access under that organization.                     |
| Type of Identification Number*<br>Comptroller-issued Texas Identification          | n Number (TIN)                                                                                  | Texas Identification Number*                                                                                    | Check for Comptroller Account                                                   |
| The information entered for this identi<br>alternate identification number.        | ification number does not match our records. T                                                  | io proceed using this identification number, please contact our off                                             | fice during regular business hours at 800-252-9121. Otherwise, you may enter an |
|                                                                                    |                                                                                                 |                                                                                                    |                                                                                 |

The address is run through the address validation system.

| Select Address                                                                                                    | ×                   |  |  |  |
|----------------------------------------------------------------------------------------------------|---------------------|--|--|--|
| MIMPORTANT: To avoid losing data you have entered, please do NOT use your brow                                                                                                 | vser's back button. |  |  |  |
| Based on the address you have entered, the first address displayed is the US postal service preferred standardized version. Please select the address you would prefer to use. |                     |  |  |  |
| O 111 E 17TH ST, AUSTIN, TX, 78774-1440                                                                                                    |                     |  |  |  |
| If you are confident that the entered address is a deliverable postal address, you may                                                                                         | select it.          |  |  |  |
| 111 E 17th St, Austin, TX, Travis, 78774                                                                                                    |                     |  |  |  |
|                                                                                                    | Close Save Changes  |  |  |  |

Select the address that is correct and click **Save Changes**.

# Filing a Regular Binding Arbitration (RBA)

To file for RBA, select **Start RBA Request** from the welcome screen or select **RBA Request** from the left navigation menu.

| 🌞 COMPTROLLER.TEXAS.GO      | W                                                                                                    |                                                                                                    | Glenn Hegar<br>Texas Comptroller of Public Accoun                                                                                                    |  |
|-----------------------------|----------------------------------------------------------------------------------------------------|----------------------------------------------------------------------------------------------------|----------------------------------------------------------------------------------------------------|--|
| 🚯 Property Tax Arbitration  | System                                                                                                    |                                                                                                    | Help (PDF) 요 Testing Agent Nine -                                                                                                    |  |
| Dashboard     S RBA Request | Dashboard<br>Welcome to the Property Tax Arbitration Sys                                                                                                    | tem                                                                                                    |                                                                                                    |  |
| O LBA Request               | Regular Binding Arbitration         File a request for regular binding arbitration (RBA) to dispute an appraisal review board (ARB) order of determination on protests of market or appraised value or unequal appraisal.         • A property owner may arbitrate a single property or contiguous tracts of land () within a county for a single deposit.         • Certain filing qualifications and fees apply.         • Start RBA Request         • Request involves more than one property | <ul> <li>Limited Binding Arbitration</li> <li>File a request for limited binding arbitration (LBA) for procedural violations of the ARB or chief appraiser during the local protest process.</li> <li>A property owner may arbitrate single or multiple procedural quieriement violations within a county and tax year for a single deposit.</li> <li>Certain filing qualifications and fees apply.</li> </ul> | Program Links            P Texas Administrative Code Arbitration Rules             P Tax Code Chapter 41A                                                                                                    |  |
|                             | Request # 1 Appraisal District Arbitration # 1 County                                                                                                    | $\uparrow_{\downarrow}$ Property Owner $\uparrow_{\downarrow}$ Property Address $\uparrow_{\downarrow}$ Status                                                                                                    | $ \uparrow_{\downarrow} \qquad \begin{array}{c} \mbox{Appraisal District Contact Name} \\ \uparrow_{\downarrow} \qquad \qquad \uparrow_{\downarrow} \qquad \qquad \qquad \qquad \qquad \qquad \qquad \qquad \qquad \qquad \qquad \qquad \qquad \qquad \qquad \qquad \qquad \qquad \qquad$ |  |
|                             | No items found          a       1       >         + Request involves more than one property                                                                                                    |                                                                                                    | Items per page:                                                                                                    |  |

The prerequisite tab provides information to determine eligibility for RBA. The RBA Eligibility Checker is an option for determining timeliness.

| Regular Binding Arbitration                                                                                                    |                                                                                                    |  |  |  |  |  |
|----------------------------------------------------------------------------------------------------|----------------------------------------------------------------------------------------------------|--|--|--|--|--|
| Prerequisites Agent Request Details Pro                                                                                                    | perty Details Summary                                                                                                    |  |  |  |  |  |
| 🕸 RBA Purpose and Eligibility 🔲 Required Deposit                                                                                                    | ⑦ After You File                                                                                                    |  |  |  |  |  |
| බ්ුි Regular Binding ARbitration Purpose and El                                                                                                    | igibility Requirements                                                                                                    |  |  |  |  |  |
| Property owners, and their agents, may file this online requi                                                                                                    | est for binding arbitration to appeal an appraisal review board (ARB) order that determines a protest concerning the appraised or market value of a property if: |  |  |  |  |  |
| 1. the property has a residence homestead exemption under Ta                                                                                                    | x Code Section 11.13, or the appraised or market value of the property as determined by the ARB order of determination is \$5 million or less; and               |  |  |  |  |  |
| 2. the protest was filed under Tax Code Section 41.41(a)(1) (app                                                                                                    | raised or market value) or Tax Code Section 41.41.(a)(2) (unequal appraisal).                                                                                    |  |  |  |  |  |
| RBA Eligibility Checker                                                                                                    |                                                                                                    |  |  |  |  |  |
| A property owner must file an RBA request with the Comptr                                                                                                    | oller's office not later than the 60th day after the date the property owner received the notice of the final ARB order.                                         |  |  |  |  |  |
| Check if your request is eligible.                                                                                                    |                                                                                                    |  |  |  |  |  |
| Date of receipt of the final ARB Order<br>03/01/2024 DV way be eligible for RBA at this time. Eligibility is determined by the arbitrator who hears your case and not the Comptroller's office. |                                                                                                    |  |  |  |  |  |
|                                                                                                    | © <b>D</b>                                                                                                    |  |  |  |  |  |
|                                                                                                    | Continue to Request                                                                                                    |  |  |  |  |  |

The Required Deposit tab provides a deposit chart based on property value and whether or not the property has a residence homestead exemption.

| Regular Binding Arbitration                                                                                                    |
|----------------------------------------------------------------------------------------------------|
| Prerequisites Agent Request Details Property Details Summary                                                                                                    |
| 🕸 RBA Purpose and Eligibility 🔲 Required Deposit                                                                                                    |
| 圖 Required Deposit                                                                                                    |
| Filers are required to pay the applicable deposit amount online after submitting your arbitration request. The Comptroller's office retains \$50 of the deposit for administrative costs. The remaining deposit is used to pay the arbitrator's (if applicable) or is refunded to the property owner if the arbitrator determines that a value that is nearer to the property owner's opinion of value (submitted on this request) than to the value determined by the ARB. For requests with contiguous properties, the deposit amount is calculated based on the value of the property that would incur the highest deposit amount if filed separately. Expenses incurred by the property owner in preparing for and attending the binding arbitration are the owner's responsibility. |
| Payment Methods                                                                                                    |
| <ul> <li>Electronic Funds Transfer (EFT)</li> <li>Credit card (American Express, Discover, Mastercard® and Visa)</li> </ul>                                                                                                    |

| Deposit Chart                         |                                                     |                |
|---------------------------------------|-----------------------------------------------------|----------------|
| Type of Property and Exemption Status | Appraised/Market Value Listed on ARB Order          | Deposit Amount |
| Residence Homestead Exemption         | \$500,000 or less                                   | \$450          |
| Residence Homestead Exemption         | More than \$500,000*                                | \$500          |
| No Residence Homestead Exemption      | \$1 million or less                                 | \$500          |
| No Residence Homestead Exemption      | More than \$1 million but not more than \$2 million | \$800          |
| No Residence Homestead Exemption      | More than \$2 million but not more than \$3 million | \$1,050        |
| No Residence Homestead Exemption      | More than \$3 million but not more than \$5 million | \$1,550        |
|                                       |                                                     |                |

\* To arbitrate a property valued at more than \$5 million by the ARB, the property must qualify as the property owner's residence homestead under Tax Code Section 11.13.

# The After You File tab provides information on next steps and the withdrawal process. Select **Continue to Request**.

| Regular Binding Arbitration                                                                                                    |
|----------------------------------------------------------------------------------------------------|
| Prerequisites Agent Request Details Property Details Summary                                                                                                    |
| 🚳 RBA Purpose and Eligibility 🛛 🖼 Required Deposit                                                                                                    |
| ☑ After You File                                                                                                    |
| Upon submission, your regular binding arbitration request will be reviewed by your appraisal district and the Comptroller's Property Tax Assistance Division. You will be given the opportunity to review and correct any request details during 15-day cure period, if necessary. Once your request is processed, there will be a 45-day settlement period. This time can be used to negotiate a settlement with the appraisal district, withdraw or submit a request to the appraisal district to waive the settlement period and go directly to arbitration. After an arbitrator accepts the appointment, they will contact you and the appraisal district to arrange evidence exchange and schedule the arbitration hearing. Post hearing, the arbitrator will review the information and evidence presented at the arbitration hearing and make a determination. If the arbitrator determines a value that is nearer to the value reflected in the ARB, a refund of your deposit less the Comptroller's \$50 administrative fee will be mailed to you. If the arbitrator determines a value nearer to the value reflected in the ARB order, the arbitrator's fee will be paid from your deposit. |
| Withdrawing Your Request                                                                                                    |
| You may withdraw your request for regular binding arbitration at any time, except when your request is under review. If you choose to withdraw before an arbitrator accepts the arbitration appointment, a refund of your deposit less the Comptroller's \$50 administrative fee will be mailed to you. If you choose to withdraw after an arbitrator accepts the arbitration appointment, the Comptroller's shall pay the fee charged by the arbitrator (if any) out of your deposit.                                                                                                    |
| ③ ③                                                                                                    |

### Filing without an Agent

Select individual or organization, as appropriate. An organization is anything other than an individual, such as a company, trust, partnership or corporation. A SSN, EIN or TIN is required.

| Regular Binding Arbitration                                                                                                    |                                                 |                                                                                                    |                       |                                                               |                                                               |                                                                    |                               |                                                                                                    |
|----------------------------------------------------------------------------------------------------|-------------------------------------------------|----------------------------------------------------------------------------------------------------|-----------------------|---------------------------------------------------------------|---------------------------------------------------------------|--------------------------------------------------------------------|-------------------------------|----------------------------------------------------------------------------------------------------|
| Prerequisites Request Details Property Details Su                                                                                                    | ummary                                          |                                                                                                    |                       |                                                               |                                                               |                                                                    |                               |                                                                                                    |
| Property Owner Details<br>Is the property owner an individual or an organization?*                                                                                                    |                                                 |                                                                                                    |                       |                                                               |                                                               |                                                                    |                               |                                                                                                    |
| <ul> <li>Individual Organization (Corporation, Partnership, or other or</li> </ul>                                                                                                    | rganization that owns                           | the property)                                                                                              |                       |                                                               |                                                               |                                                                    |                               |                                                                                                    |
| First Name*                                                                                                    |                                                 | Middle Initial                                                                                             |                       | Last Name*                                                    |                                                               |                                                                    | Suffix                        |                                                                                                    |
| Contact Information below for the Property Owner or an individu<br>Enter contact information below for the Property Owner or an individu<br>this request. Your email address is confidential according to Governme<br>Who will save at contact for this request?*<br>Select contact type | al authorized to repre<br>ent Code Section 552. | esent the property owner in this request for arbitra<br>137; however, by including the email address on th | tion (no<br>his form, | t an agent). This information<br>you are affirmatively conser | will be used for request sta<br>ting to its release under the | tus email notifications and by the A<br>Public Information Act. () | vbitrator assigned to the req | uest, the appraisal district or the Comptroller's office for questions or communications related t |
| First Name ×                                                                                                    |                                                 | Middle Initial                                                                                             |                       | Last Name *                                                   |                                                               |                                                                    | Suffix                        |                                                                                                    |
| Email Address *                                                                                                    |                                                 | Phone Number *                                                                                             |                       |                                                               | Ext                                                           |                                                                    |                               |                                                                                                    |
| Enter SSN/ITIN or a Comptroller-issued Texas Identification Number to                                                                                                    | o set up the payee ac                           | count for the individual authorized to receive the p                                                       | otential              | deposit refund.                                               |                                                               |                                                                    |                               |                                                                                                    |
| Type of Identification Number*                                                                                                    |                                                 |                                                                                                    |                       |                                                               |                                                               |                                                                    |                               |                                                                                                    |

Complete the Request Details questions by indicating:

- the county that issued the ARB order;
- the tax year on the ARB order;
- whether the request is for contiguous properties;
- arbitrator location preference; and
- arbitration hearing type preference.

```
Request Details
```

| County that issued the ARB Order(s)*<br>Harris                                  | ~                  | Tax year on the ARB Order(s)*<br>2024    | ~  |
|---------------------------------------------------------------------------------|--------------------|------------------------------------------|----|
| Are you requesting arbitration for contigu                                      | lous tracts of lan | d? (j)*                                  |    |
| Would you prefer the Comptroller's office<br>Resides in Harris county           | initially appoint  | an arbitrator who resides (select one) 🤅 | )* |
| O Resides outside of Harris county                                              |                    |                                          |    |
| Arbitration hearing type preference $^{*}$ O In person only O By teleconference | only 🗿 Either      | and Arbitrator may decide                |    |

Complete the Property Details using information from the ARB order or appraisal district records.

| Regular Binding Arbitration                                        | Request #: RBAE-001320              | Status: Draft                                                 |                                                  |
|--------------------------------------------------------------------|-------------------------------------|---------------------------------------------------------------|--------------------------------------------------|
| Prerequisites Agent Request                                        | Details Property Details            | Summary                                                       |                                                  |
| Property Information<br>Complete the fields below using informatio | n from the ARB order or appraisal o | istrict records. Then select the Save Property Details button | before proceeding to the next screen.            |
| Property Account Number*                                           | Property Address/L                  | egal Description*                                             | Type of property being appealed *<br>Residential |
| Was a protest hearing held and an ARB or                           | der issued for this property?*      | When did you receive the ARB order?* mm/dd/yyyy               |                                                  |
| Do the appraisal district records indicate t                       | his property has a Residence Home   | stead exemption?*                                             |                                                  |

Enter an opinion of the total value of the property, as well as the total value determined by the ARB and select all relevant appeal reasons. Select **Save Property Details**, then select **Next**.

Type of value being appealed (select one)\*

#### Market Value

Ag/Timber productivity value

Owner opinion of TOTAL property value\*

Value determined by the ARB for this property\*

For contiguous properties, enter value for the individual property.

I am appealing the market or appraised value of my property for the following reasons (check all that apply)
The property could not sell for the amount of value shown on the appraisal roll.

The property is unequally appraised.

igcup The property has hidden damages or flaws that were not considered in the appraised value.

- The methodology used by the appraisal district was inappropriate.
- Evidence presented to the ARB was not fully considered.
- The appraisal district did not correctly calculate the value limitation for residence homesteads.

□ The productivity value of the land or the special appraisal of the property allowed by law was not calculated correctly.

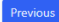

Save Property Details

I am appealing the market or appraised value of my property for the following reasons (check all that apply)
The property could not sell for the amount of value shown on the appraisal roll.

- The property is unequally appraised.
- The property has hidden damages or flaws that were not considered in the appraised value.
- The methodology used by the appraisal district was inappropriate.
- Evidence presented to the ARB was not fully considered.
- The appraisal district did not correctly calculate the value limitation for residence homesteads.
- The productivity value of the land or the special appraisal of the property allowed by law was not calculated correctly.

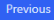

For contiguous requests, the + Add Another Property button appears.

| Regular Binding Arbitration Request #: RBAE-001480 Status:                                                                                                    | Draft                                               |                                                          |                                                  |                              |
|----------------------------------------------------------------------------------------------------|-----------------------------------------------------|----------------------------------------------------------|--------------------------------------------------|------------------------------|
| Prerequisites Agent Request Details Property Details Summa                                                                                                    | ary                                                 |                                                          |                                                  |                              |
| Property Information<br>Complete the fields below using information from the ARB order or appraisal district reco                                                                                                    | rds. Then select the Save Proper                    | ty Details button before proceeding to the next screen.  |                                                  |                              |
| Property Account Number*<br>1122333                                                                                                    | Property Address/Legal Descrip<br>1122333 Texas Ave | idon*                                                    | Type of property being appealed *<br>Residential | ~                            |
| Was a protest hearing held and an ARB order issued for this property?*                                                                                                    |                                                     | When did you receive the AR8 order?* 03/01/2024          |                                                  |                              |
| Do the appraisal district records indicate this property has a Residence Homestead exem $\bigcirc$ Yes $\bigcirc$ No                                                                                                    | ption?*                                             |                                                          |                                                  |                              |
| Type of value being appealed (select one)* Market Value Ag/Timber productivity value                                                                                                    |                                                     |                                                          |                                                  |                              |
| Owner opinion of TOTAL property value * 100000                                                                                                    |                                                     | Value determined by the AR8 for this property*<br>200000 |                                                  |                              |
| For contiguous properties, enter value for the individual property. I am appealing the market or appraised value of my property for the following reasons (c 2 The property could not sell for the amount of value shown on the appraisal roll. | check all that apply)                               |                                                          |                                                  |                              |
| <ul> <li>The property is unequally appraised.</li> </ul>                                                                                                    |                                                     |                                                          |                                                  |                              |
| The property has hidden damages or flaws that were not considered in the appraised                                                                                                    | value.                                              |                                                          |                                                  |                              |
| The methodology used by the appraisal district was inappropriate.                                                                                                    |                                                     |                                                          |                                                  |                              |
| Evidence presented to the ARB was not fully considered.                                                                                                    |                                                     |                                                          |                                                  |                              |
| The appraisal district did not correctly calculate the value limitation for residence hon                                                                                                    | nesteads.                                           |                                                          |                                                  |                              |
| The productivity value of the land or the special appraisal of the property allowed by                                                                                                    | iaw was not calculated correctly                    | ι.                                                       |                                                  | + Add Another Property Saved |

Review the Summary tab for accuracy, then select either Save & Exit to create a draft or Submit Request to continue to the payment screen.

| Regular Binding                                                                                                    | Arbitratio                                                          | n Reque                                                    | st #: RBAE-001360                                                  | Status: Draft                   |                                          |                                                |                                     |                       |                           |
|----------------------------------------------------------------------------------------------------|---------------------------------------------------------------------|------------------------------------------------------------|--------------------------------------------------------------------|---------------------------------|------------------------------------------|------------------------------------------------|-------------------------------------|-----------------------|---------------------------|
| Prerequisites Age                                                                                                    | ent Requ                                                            | iest Details                                               | Property Details                                                   | Summary                         |                                          |                                                |                                     |                       |                           |
| Agent Details<br>Company Name<br>Jane Agent LLC                                                                            |                                                                     |                                                            | Full Name<br><b>Agent, Jane</b>                                    |                                 |                                          | Phone Number                                   |                                     |                       | Email Address             |
| Refund Recipient<br>Payee for Refund<br>Jane Agent LLC                                                                     |                                                                     |                                                            | Payee Account<br><b>32193620435</b>                                |                                 |                                          | Mailing Address for Refi<br>111 E 17TH ST, AUS | und<br>TIN, TX, 78774               |                       |                           |
| Property Owner Inf<br>Name<br>John Property Owner                                                                          | formation                                                           |                                                            |                                                                    |                                 |                                          | Texas Identification Nu<br>-                   | mber                                |                       |                           |
| Contact Informatio                                                                                                    | n                                                                   |                                                            | Phone Number<br>(512) 463-1578                                     |                                 |                                          | Email Address<br>alt.nw-fofc6cch@yop           | mail.com                            |                       |                           |
| Request Details<br>County in which the property is low<br>Anderson<br>Arbitrator location preference<br>In Anderson county | cated                                                               | Tax year a<br><b>2024</b><br>Hearing t<br><b>By telecc</b> | s shown on the ARB Order<br>ype preference<br><b>nference only</b> |                                 | Request involves contiguous<br><b>No</b> | : tracts of land                               |                                     |                       |                           |
| Property Information Account Number Street Address                                                                         |                                                                     |                                                            |                                                                    |                                 | Request Property De                      | tails                                          |                                     |                       |                           |
| 112233<br>112233 Test Ave, Houston,<br>Tx                                                                                  | Type of Property<br>Residential<br>Appeal Reasons<br>Over Appraisal | Details Not Considered                                     | Appeal Value Type<br>Market Value<br>Evidence Not Considered       | ARB Order Receive<br>04/02/2024 | ed On Residen<br>No                      | ce Homestead                                   | Property Owner Value<br>\$2,000,000 | ARB Orde<br>\$2,500,0 | r Value<br>00             |
| Delete this Request                                                                                                    |                                                                     |                                                            |                                                                    |                                 |                                          |                                                |                                     | s                     | ave & Exit Submit Request |

Select **Pay My Deposit** to continue. The Payment portion of this manual provides additional details relating to payments.

# Regular Binding Arbitration Request #: RBAE-001320 Status: Draft Your request data has been received. Once you pay the deposit, your request is officially submitted and will route to your appraisal district next to verify property account details.

Use the Pay My Deposit button below to proceed to the payment process.

#### **Required Deposit**

For requests with contiguous properties, the deposit amount is calculated based on the value of the property that would incur the highest deposit amount if filed separately.

| Property Account Number and Property Address                                                       | Property Value                   | Residence Homestead | Required Deposit* | Deposit Paid | Amount Due     |
|----------------------------------------------------------------------------------------------------|----------------------------------|---------------------|-------------------|--------------|----------------|
| 1123 1123 Test Ave, Houston, TX                                                                    | \$300,000                        | Yes                 | \$450             | \$0          | \$450          |
| * The deposit is calculated based on the information entered by the filer and is subject to change | je if information was entered ir | ncorrectly.         |                   |              |                |
|                                                                                                    |                                  |                     |                   |              |                |
|                                                                                                    |                                  |                     |                   |              | Pay My Deposit |

Once the payment processes, the status changes to Pending Appraisal District Review. The request is now considered filed.

| COMPTROLLER. TEXAS. GOV                                                                                                    |                                                                                                    | Gienn Hegar<br>Texas Comptroller d                                                                                                    | of Public Accounts                                        |
|----------------------------------------------------------------------------------------------------|----------------------------------------------------------------------------------------------------|----------------------------------------------------------------------------------------------------|-----------------------------------------------------------|
| (g) Property Tax Arbitration System                                                                                                    |                                                                                                    | Help (PDF) 온 S                                                                                                    | am Owner 👻                                                |
| Request #: RBAE-001298 Status: Pending Apprential District Review                                                                                                    |                                                                                                    |                                                                                                    |                                                           |
| ✓ Your arbitration request and deposit payment have processed. A confirmation email and additional emails with status updates will be sent to the email address provided in the contact informatio                                                                                                    | n on your arbitration request.                                                                                                    |                                                                                                    |                                                           |
| Payment Summary         Refund Recipient Information           Deposit Payment: \$500.00         Texas Identification Number: 32193620047           Texas gov Price: \$511.5         Name: Sam Owner           Type of Cradit Card: AMEX         Email: postaria:10@yopmail.com           Credit Card: Number:: "1007         Phone Number: (55, 998-9897           Cardholder Nume: Sam Owner         Address: 6263 MCINEIL DR, AUSTIN, TX, 78729-6943           Payment Date: 1/2/2024         Payment Date: 1/2/2024           Trace Number: 902PTA000002677         Frace Number: 902PTA000002677 | Refund Policy for<br>You may without the constraints of the constraints of the constraints of the<br>Result by proceeding of the constraints of the constraints of the<br>constraints of the constraints of the constraints of the<br>weeks for refund processing at | In Binding Arbitration<br>Ion research online throughout the process, unless the research status is hending Appraisal Dixitic Review or hending<br>sub-forts an abstract accessts the case are considered timely, and a refund of the deposit amount, less the 509 ad<br>et to the designater defund respirate. Once an arbitrator accessts the case, withdrawal is untimely, and the arbitrator<br>of PRIL. The abstract will research etcore your withdrawal and has 10 days to solve third re-amount. Any term<br>ambitratave feel and less the arbitrator fee, will be processed and mailed to the designated refund recipient. Please a<br>d dailyory. | fministrative<br>is entitled to<br>nd of the<br>allow 2-3 |
| Request Status                                                                                                    | Contact Us                                                                                                    | More Information                                                                                                    |                                                           |
| Your request now routes to your appraisal district to verify property account details.<br>They have up to 10 days to review the request. If they report any property data issues, the Comptroller's Property Tax<br>Assistance Division (PTAD) will review and notify you of any changes to the deposit amount.                                                                                                    | The Property Tax Assistance Division - Arbitration Team can be reached<br>by<br>Email: <u>btad.arbitration@cpa.texas.gov</u><br>Phone: 800-252-9121                                                                                                    | For more information about the arbitration process and other resource links, visit Texas gov/eropertytaxarbitration.                                                                                                    |                                                           |

The appraisal district has 10 days to review the request and either move it forward to the 45-day settlement period or, for certain discrepancies, to PTAD for review.

## Filing with an Agent

If the agent is receiving the potential deposit refund, select Agent. Select Continue.

## **Regular Binding Arbitration**

| Prerequisites                         | Agent                      | Request Details                  | Property Details | Summary                              |                    |
|---------------------------------------|----------------------------|----------------------------------|------------------|--------------------------------------|--------------------|
| Agent Informa                         | tion                       |                                  |                  |                                      |                    |
| lest Agent Organ                      | Ization                    |                                  |                  |                                      |                    |
| Agent Name                            |                            |                                  | Agent Email      |                                      | Agent Phone Number |
| Agent Nine, Testir                    | ng                         |                                  |                  |                                      |                    |
| W <del>he is design</del> ated Output | d to receive<br>Property O | the Refund for this Arbi<br>wner | tration Request? |                                      |                    |
| Payee for Refund                      |                            | Texas Identifi                   | cation Number    | Mailing Address for Refund           |                    |
| Testing Agent Nin                     | ie                         |                                  |                  | 111 E 17TH ST , AUSTIN, Texas, 78774 |                    |

If the property owner is receiving the potential deposit refund, select **Property Owner**. Select **Continue**.

| Regular Bind                     | ing Arbi   | ration                                          |            |                    |          |
|----------------------------------|------------|-------------------------------------------------|------------|--------------------|----------|
| Prerequisites                    | Agent      | Request Details Property Detail                 | ls Summary |                    |          |
| Agent Informa                    | ation      |                                                 |            |                    |          |
| Company Name<br>Test Agent Organ | nization   |                                                 |            |                    |          |
| Agent Name<br>Agent Nine, Testi  | ng         | Agent Email                                     |            | Agent Phone Number |          |
| Who is designate                 | Property O | ne ken nd for this Arbitration Request?<br>vner |            |                    | Continue |

Select whether the property owner is an individual or organization. An organization is anything other than an individual, such as a company, trust, partnership or corporation.

| Regular Binding Arbitration                                                                                                    |                                                                                                    |                                                                                                    |                                             |                                                                                                    |
|----------------------------------------------------------------------------------------------------|----------------------------------------------------------------------------------------------------|----------------------------------------------------------------------------------------------------|---------------------------------------------|----------------------------------------------------------------------------------------------------|
| Prerequisites Agent <b>Request Details</b>                                                                                                    | Property Details Summary                                                                                                    |                                                                                                    |                                             |                                                                                                    |
| Property Owner Details Is the property owner an individual or an organizatio Individual Organization (Corporation, Partne                                                                        | n?*<br>rship, or other organization that owns the p                                                                                                | roperty)                                                                                                    |                                             |                                                                                                    |
| First Name*                                                                                                    | Middle Initial                                                                                                    | Last Name*                                                                                                    | Suffix                                      |                                                                                                    |
| Contact Information<br>Enter contact information below for the Property Own<br>the Arbitrator assigned to the request, the appraisal d<br>by including the email address on this form, you are a | er or an individual authorized to represent t<br>istrict or the Comptroller's office for questio<br>ffirmatively consenting to its release under t | the property owner in this request for arbitration (not an<br>ns or communications related to this request. Your email<br>the Public Information Act. ① | agent). This informa<br>address is confiden | tion will be used for request status email notifications and by<br>tial according to Government Code Section 552.137; however, |
| Who will serve as contact for this request? *<br>Select contact type                                                                                                    | ~                                                                                                    |                                                                                                    |                                             |                                                                                                    |
| First Name *                                                                                                    | Middle Initial                                                                                                    | Last Name *                                                                                                    | Suffix                                      |                                                                                                    |
| Email Address *                                                                                                    | Phone Number *                                                                                                    | Ext                                                                                                    |                                             |                                                                                                    |

# If the property owner is receiving the potential deposit refund, the property owner's SSN, EIN or TIN is required.

| Property Owner Details                                                                                                    |                                                                                                    |                                                          |                                                                   |                                           |                                     |                                                |                                                                |                             |
|----------------------------------------------------------------------------------------------------|----------------------------------------------------------------------------------------------------|----------------------------------------------------------|-------------------------------------------------------------------|-------------------------------------------|-------------------------------------|------------------------------------------------|----------------------------------------------------------------|-----------------------------|
| Is the property owner an individual or an orga                                                                                                    | nization?*                                                                                                    |                                                          |                                                                   |                                           |                                     |                                                |                                                                |                             |
| 🔿 Individual 🧿 Organization (Corporation,                                                                                                    | Partnership, or other organization that own                                                                                               | ns the property)                                         |                                                                   |                                           |                                     |                                                |                                                                |                             |
| Organization Contact Information                                                                                                    |                                                                                                    |                                                          |                                                                   |                                           |                                     |                                                |                                                                |                             |
| Enter contact information below for the owner<br>quest, the appraisal district or the Comptroller's<br>this form, you are affirmatively consenting to it | organization's authorized representative fo<br>s office for questions or communications re<br>s release under the Public Information Act. | or this arbitration requested to this request. Yo<br>(1) | st (not an agent). This informa<br>our email address is confident | ation will be used<br>tial according to 0 | for request statu<br>Government Cod | us email notifications<br>e Section 552.137; h | and by the Arbitrator assigne<br>owever, by including the emai | d to the re<br>il address o |
| First Name *                                                                                                    | Middle Initial                                                                                                    | Last Name                                                | *                                                                 |                                           | Suffix                              |                                                |                                                                |                             |
| Email Address *                                                                                                    | Phone Number *                                                                                                    |                                                          | Ext                                                               |                                           |                                     |                                                |                                                                |                             |
| Organization Name*                                                                                                    |                                                                                                    |                                                          |                                                                   |                                           |                                     |                                                |                                                                |                             |
| Enter a Federal Employer Identification Numbe                                                                                                    | er (FEIN) or a Comptroller-issued Texas Iden                                                                                              | tification Number to se                                  | t up the payee account for a                                      | business payee a                          | uthorized to rece                   | eive the potential de                          | posit refund(i)                                                |                             |
| Type of Identification Number*<br>Employer Identification Number (EIN)                                                                                   | ~                                                                                                    | Employer Iden                                            | tification Number*                                                |                                           |                                     |                                                |                                                                |                             |
|                                                                                                    |                                                                                                    |                                                          |                                                                   |                                           |                                     |                                                |                                                                |                             |

Complete the Request Details questions by indicating:

• the county that issued the ARB order;

- the tax year on the ARB order;
- whether the request is for contiguous properties;
- arbitrator location preference; and
- arbitration hearing type preference.

#### **Request Details**

| County that issued the ARB Order(s)*<br>Harris                                                                                                  | ~             | Tax year on the ARB Order(s)*<br>2024       | ~ |
|----------------------------------------------------------------------------------------------------|---------------|---------------------------------------------|---|
| Are you requesting arbitration for contiguous<br>Yes ONO                                                                                        | tracts of lan | d? (j)*                                     |   |
| <ul> <li>Would you prefer the Comptroller's office initi</li> <li>Resides in Harris county</li> <li>Resides outside of Harris county</li> </ul> | ally appoint  | an arbitrator who resides (select one) (i)* |   |
| Arbitration hearing type preference $(i)^*$                                                                                                    |               |                                             |   |

O In person only O By teleconference only O Either and Arbitrator may decide

Complete the Property Details using information from the ARB order or appraisal district records.

| Regular Binding Arbitration                                        | Request #: RBAE-001320              | Status: Draft                                       |                                    |                                               |   |
|--------------------------------------------------------------------|-------------------------------------|-----------------------------------------------------|------------------------------------|-----------------------------------------------|---|
| Prerequisites Agent Request                                        | Details Property Details            | Summary                                             |                                    |                                               |   |
| Property Information<br>Complete the fields below using informatio | n from the ARB order or appraisal c | listrict records. Then select the Save Prope        | erty Details button before proceed | ding to the next screen.                      |   |
| Property Account Number*                                           | Property Address/L                  | egal Description *                                  |                                    | Type of property being appealed * Residential | ~ |
| Was a protest hearing held and an ARB or                           | der issued for this property?*      | When did you receive the ARB order?*<br>mm/dd/yyyyy |                                    |                                               |   |
| Do the appraisal district records indicate t                       | his property has a Residence Home   | stead exemption?*                                   |                                    |                                               |   |

Enter an opinion of the total value of the property, as well as the total value determined by the ARB and select all relevant appeal reasons. Select **Save Property Details**, then select **Next**.

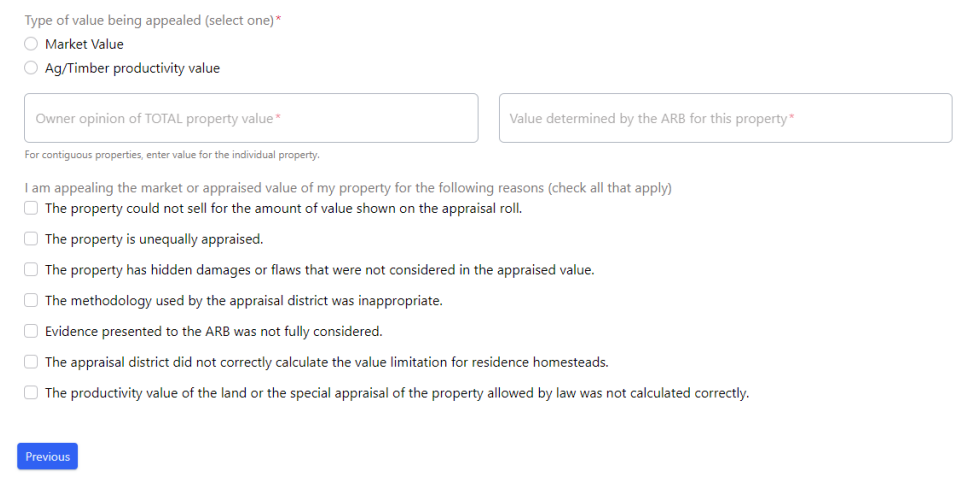

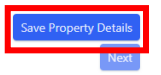

I am appealing the market or appraised value of my property for the following reasons (check all that apply)

- The property could not sell for the amount of value shown on the appraisal roll.
- The property is unequally appraised.
- $\hfill\square$  The property has hidden damages or flaws that were not considered in the appraised value.
- □ The methodology used by the appraisal district was inappropriate.
- Evidence presented to the ARB was not fully considered.
- $\Box$  The appraisal district did not correctly calculate the value limitation for residence homesteads.
- The productivity value of the land or the special appraisal of the property allowed by law was not calculated correctly.

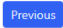

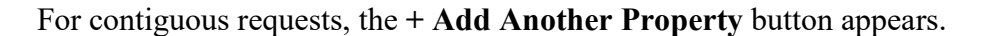

| Regular Binding Arbitration Request #: RBAE-001480 Status:                                                                                                    | waft                                                 |                                                          |                                                  |                              |
|----------------------------------------------------------------------------------------------------|------------------------------------------------------|----------------------------------------------------------|--------------------------------------------------|------------------------------|
| Prerequisites Agent Request Details Property Details Summary                                                                                                    |                                                      |                                                          |                                                  |                              |
| Property Information<br>Complete the fields below using information from the ARB order or appraisal district records                                                           | s. Then select the Save Proper                       | ty Details button before proceeding to the next screen.  |                                                  |                              |
| Property Account Number*<br>1122333                                                                                                    | Property Address/Legal Descript<br>1122333 Texas Ave | don*                                                     | Type of property being appealed *<br>Residential | ~                            |
| Was a protest hearing held and an ARB order issued for this property?* • Ves O No                                                                                              |                                                      | Whan did you raceive the ARS order?* 03/01/2024          |                                                  |                              |
| Do the appraisal district records indicate this property has a Residence Homestead exempti O Yes O No                                                                          | ion?*                                                |                                                          |                                                  |                              |
| Type of value being appealed (select one)* Market Value Ag/Timber product/vfty value                                                                                           |                                                      |                                                          |                                                  |                              |
| Owner opinion of TOTAL property value *<br>100000                                                                                                    |                                                      | Value determined by the ARB for this property*<br>200000 |                                                  |                              |
| For contiguous properties, enter value for the individual property.                                                                                                    |                                                      |                                                          |                                                  |                              |
| I am appealing the market or appraised value of my property for the following reasons (che<br>The property could not sell for the amount of value shown on the appraisal roll. | eck all that apply)                                  |                                                          |                                                  |                              |
| The property is unequally appraised.                                                                                                    |                                                      |                                                          |                                                  |                              |
| The property has hidden damages or flaws that were not considered in the appraised value                                                                                       | alue.                                                |                                                          |                                                  |                              |
| The methodology used by the appraisal district was inappropriate.                                                                                                    |                                                      |                                                          |                                                  |                              |
| <ul> <li>Evidence presented to the ARB was not fully considered.</li> </ul>                                                                                                    |                                                      |                                                          |                                                  |                              |
| The appraisal district did not correctly calculate the value limitation for residence homes                                                                                    | steads.                                              |                                                          |                                                  |                              |
| The productivity value of the land or the special appraisal of the property allowed by law Previous.                                                                           | w was not calculated correctly.                      |                                                          |                                                  | + Add Another Property Saved |

Review the Summary tab for accuracy, then select either Save & Exit to create a draft or Submit Request to continue to the payment screen.

| Regular Binding Arbi            | tration Request #: RBAE-001360   | Status: Draft                                                  |
|---------------------------------|----------------------------------|----------------------------------------------------------------|
| Prerequisites Agent             | Request Details Property Details | Summary                                                        |
| Agent Details                   |                                  |                                                                |
| Company Name<br>Jane Agent LLC  | Full Name<br>Agent, Jane         | Phone Number Email Address                                     |
| Refund Recipient                |                                  |                                                                |
| Payee for Refund Jane Agent LLC | Payee Account<br>32193620435     | Mailing Address for Refund<br>111 E 17TH ST, AUSTIN, TX, 78774 |
| Property Owner Informa          | ation                            |                                                                |
| Name<br>John Property Owner     |                                  | Texas Identification Number                                    |
| Contact Information             |                                  |                                                                |
| Name<br>John Property Owner     | Phone Number<br>(512) 463-1578   | Email Address<br>alt.nw-fofc6cch@yopmail.com                   |

| County in which the property is located Anderson                                    | Tax year as shown on the ARB Order                  | Request invo                     | lves contiguous tracts of land |                                     |                             |  |
|-------------------------------------------------------------------------------------|-----------------------------------------------------|----------------------------------|--------------------------------|-------------------------------------|-----------------------------|--|
|                                                                                     | 2024                                                | No                               |                                |                                     |                             |  |
| Arbitrator location preference<br>In Anderson county                                | Hearing type preference<br>By teleconference only   |                                  |                                |                                     |                             |  |
| Property Information                                                                |                                                     |                                  |                                |                                     |                             |  |
| Account Number                                                                      |                                                     |                                  |                                |                                     |                             |  |
| Street Address                                                                      |                                                     | Reques                           | t Property Details             |                                     |                             |  |
| 112233         Type of Prop           Residential         112233 Test Ave, Houston, | Appeal Value Type Market Value                      | ARB Order Received On 04/02/2024 | Residence Homestead<br>No      | Property Owner Value<br>\$2,000,000 | ARB Order Value \$2,500,000 |  |
| Tx Appeal Reas                                                                      | ons                                                 |                                  |                                |                                     |                             |  |
| Over Appra                                                                          | isal Details Not Considered Evidence Not Considered |                                  |                                |                                     |                             |  |

# Select **Pay My Deposit** to continue. The Payment portion of this guide provides additional details relating to payments.

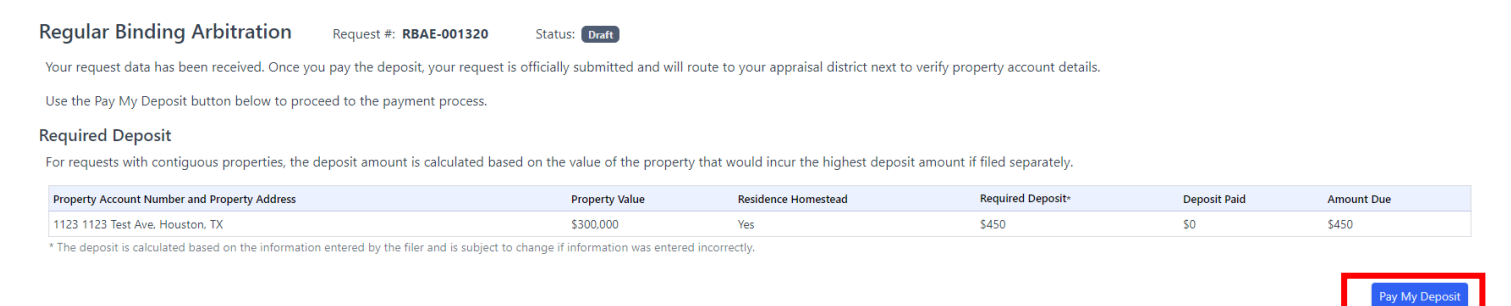

Once the payment processes, the status changes to Pending Appraisal District Review. The request is now considered filed.

| COMPTROLLER.TEXAS.GOV                                                                                                    |                                                                                                    | Glenn Hegar<br>Texas Comptoiler of Public Accoun                                                                                                    |  |  |  |  |  |  |
|----------------------------------------------------------------------------------------------------|----------------------------------------------------------------------------------------------------|----------------------------------------------------------------------------------------------------|--|--|--|--|--|--|
| 👔 Property Tax Arbitration System                                                                                                    |                                                                                                    | Help (PDF) _ 욘 Sam Owner +                                                                                                    |  |  |  |  |  |  |
| Request #: RBAE-001298 Status: Pending Appraisal District Review                                                                                                    |                                                                                                    |                                                                                                    |  |  |  |  |  |  |
| ✓ Your arbitration request and deposit payment have processed. A confirmation email and additional emails with status updates will be sent to the email address provided in the contact information on your arbitration request.                                                                                                    |                                                                                                    |                                                                                                    |  |  |  |  |  |  |
| Payment Summary         Refund Recipient Information           Deposit Payment: \$500.00         Texas Identification Number: 32193620047           Texas gov Price: \$511.5         Name: Sam Owner           Type of Credit Card: AMEX         Email: poursarc10@yopmail.com           Credit Card: Number: "****1007         Phone Number: (154) 998-9897           Cardholder Nume: Sam Owner         Address: 6263 MCNELL DR, AUSTIN, TX, 78729-694           Payment Date: 12/2024         Payment Date: 12/2024           Payment Date: 902PTA000002677         Frace Number: 902PTA000002677 | Refund Policy for<br>Yes may related<br>Deterministion, Response<br>Key, will be proceeded and may<br>calm a repurpment to Compt<br>deposit amount, less the \$50<br>weeks for refund processing a | In Binding Arbitration<br>Sion reases roline throughout the process, unless the request status is heading Appraiad District Review or Pending<br>town before an obtained access the case are considered streky, and a refund of the depart amount, less the \$50 administrative<br>at to the departed refund recipient. Once an influstor access the case, withdowall is untrively, and the arbitrator is entitled to<br>the Rule. The abstration line event core documents and the stress of the stress of the arbitrator is entitled to<br>deministrative fee and less the arbitrator fee, will be processed and mailed to the designated refund recipient. Please allow 2-3<br>d delivery. |  |  |  |  |  |  |
| Request Status                                                                                                    | Contact Us                                                                                                    | More Information                                                                                                    |  |  |  |  |  |  |
| Your request now routes to your appraisal district to verify property account details.<br>They have up to 10 days to review the request. If they report any property data issues, the Comptroller's Property Tax<br>Assistance Division (PTAD) will review and notify you of any changes to the deposit amount.                                                                                                    | The Property Tax Assistance Division - Arbitration Team can be reached<br>by<br>Email: <u>plad.arbitration@cos.texas.gov</u><br>Phone: 800-252-9121                                                | For more information about the arbitration process and other resource links, visit <u>Texas, gov/nropertytaxarbitration</u> .                                                                                                    |  |  |  |  |  |  |

The appraisal district has 10 days to review the request and either move it forward to the 45-day settlement period or, for certain discrepancies, to PTAD for review.

# Filing a Limited Binding Arbitration (LBA)

To file for LBA, select **Start a Request** from the welcome screen or select **LBA Request** from the left navigation menu.

| * COMPTROLLER.TEXAS.GO                                                                                                    | W                                                                                 |                                                                                                    |                                                                                                  | Glenn Hegar<br>Texas Comptroller of Public Accou                                                                                                    |
|----------------------------------------------------------------------------------------------------|-----------------------------------------------------------------------------------|----------------------------------------------------------------------------------------------------|--------------------------------------------------------------------------------------------------|----------------------------------------------------------------------------------------------------|
| S Property Tax Arbitration                                                                                                    | System                                                                            |                                                                                                    |                                                                                                  | Help (PDF) - 요 Testing Agent Nine                                                                                                    |
| Dashboard     S RBA Request                                                                                                    | Dashboard<br>Welcome to the Property Tax Arbitration                              | n System                                                                                                    |                                                                                                  |                                                                                                    |
| S REA Request         B LBA Request         Regular Binding Arbitration         File a request for regular binding arbitration (RBA) to dispute an appraisal review board (ARB) order of determination on protests of market or appraised value or unequal appraisal.         • A property owner may arbitrate a single property or contiguous tracts of fland () within a county for a single deposit.         • Certain filing qualifications and fees apply. |                                                                                   | Limited Binding Arbitration<br>File a request for limited binding arbitration (LBA) for<br>violations of the ARB or chief appraiser during the lo<br>• A property owner may arbitrate single or multip<br>multiple protest hearings or multiple procedur<br>violations within a county and tax year for a sin<br>• Certain filing qualifications and fees apply. | r <b>procedural</b><br>cal protest process.<br>ole properties,<br>al rquirement<br>igle deposit. | Program Links            Texas Administrative Code Arbitration Rules             Tax Code Chapter 41A             & Arbitrators by County of Residence            ① Regular Binding Arbitration - Comptroller.Texas.Gov             ① Limited Binding Arbitration - Comptroller.Texas.Gov             Filter by |
|                                                                                                    | Request # ↑ Appraisal District Arbitration # ↑ County                             | $\uparrow_{\downarrow}$ Property Owner $\uparrow_{\downarrow}$ Property Address                                                                                                    | $\uparrow_{\downarrow}$ Status                                                                   | Appraisal District Contact Name $\uparrow_{\downarrow}$ Settlement Period 1                                                                                                    |
|                                                                                                    | No items found                                                                    |                                                                                                    |                                                                                                  |                                                                                                    |
|                                                                                                    | <ul> <li>&lt; 1 → ≫</li> <li>+ Request involves more than one property</li> </ul> |                                                                                                    |                                                                                                  | Items per page:                                                                                                    |

The prerequisite tab provides information to determine eligibility for LBA. Information about the purpose of LBA, the requirements before filing, the required deposit and the next steps after filing are in this tab. There is also an eligibility checker to help determine if LBA is an option.

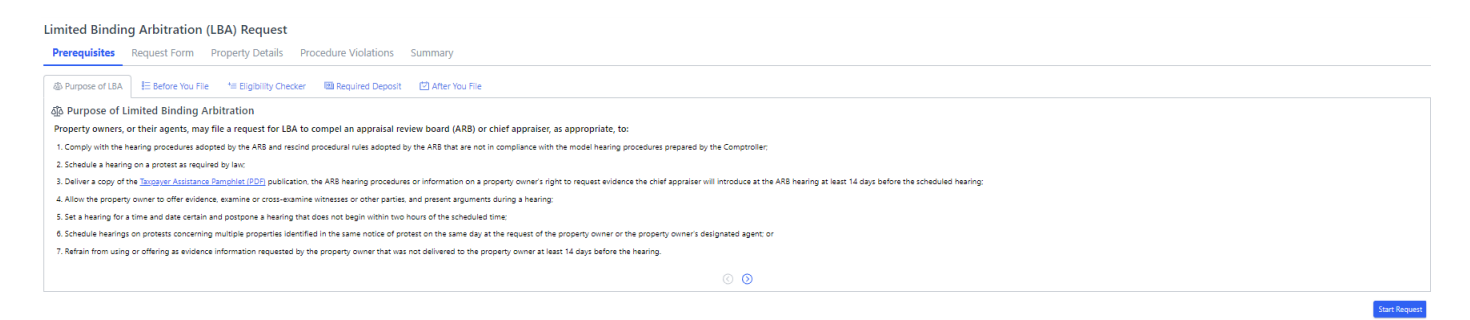

#### Limited Binding Arbitration (LBA) Request

| Prerequisites Rec                                                                                                    | quest Form Prop                                                               | perty Details Pro                                                                 | cedure Violations                                                   | Summary                                                                                                    |
|----------------------------------------------------------------------------------------------------|-------------------------------------------------------------------------------|-----------------------------------------------------------------------------------|---------------------------------------------------------------------|----------------------------------------------------------------------------------------------------|
| A Purpose of LBA                                                                                                    | ≡ Before You File                                                             | <sup>t</sup> ≡ Eligibility Checker                                                | Required Deposit                                                    | ☑ After You File                                                                                                    |
| i≣ Before You File                                                                                                    |                                                                               |                                                                                   |                                                                     |                                                                                                    |
| Request Eligibility                                                                                                   |                                                                               |                                                                                   |                                                                     |                                                                                                    |
| In order to be eligible fo<br>ARB or chief appraiser v<br>Chief appraiser<br>ARB chairman<br>Taxpayer liaison (if tha | or LBA, property owner<br>was required to comply<br>at county has one)        | rs must deliver written r<br>y with the requirement v                             | otice of the procedural<br>ria certified mail, with rel             | l requirement which the property owner alleges the ARB or chief appraiser failed to comply on or before the fifth business day after the date the<br>eturn receipt requested, to the county's:                                                                                                   |
| If the property owner do<br>owner, starting on the 1<br>the procedural requirem                                       | oes not receive a writte<br>11th day until the 30th<br>nent for which the ARE | en statement confirming<br>day after receipt of the<br>3 or chief appraiser faile | g the ARB or chief appra<br>notice, may request LBA<br>d to comply. | aiser will comply with the requirement or cure a failure to comply with the requirement within 10 days of delivery of the notice, the property<br>A to compel the chief appraiser or ARB to comply with the procedural requirement. The request may not involve any matter in dispute other than |
| Multiple Properties                                                                                                   |                                                                               |                                                                                   |                                                                     |                                                                                                    |
| Property owners may fil                                                                                               | le a single LBA request                                                       | covering more than on                                                             | e property, more than o                                             | one protest hearing or more than one procedural violation as long as each property has the same owner name in the appraisal district records.                                                                                                    |
|                                                                                                    |                                                                               |                                                                                   |                                                                     | $\odot$                                                                                                    |
|                                                                                                    |                                                                               |                                                                                   |                                                                     | Start Request                                                                                                    |
|                                                                                                    |                                                                               |                                                                                   |                                                                     |                                                                                                    |
|                                                                                                    |                                                                               |                                                                                   |                                                                     |                                                                                                    |
|                                                                                                    |                                                                               |                                                                                   |                                                                     |                                                                                                    |
| Limited Binding A                                                                                                    | vrbitration (LBA                                                              | A) Request                                                                        |                                                                     |                                                                                                    |
| Prerequisites Rec                                                                                                    | quest Form Prop                                                               | perty Details Pro                                                                 | cedure Violations                                                   | Summary                                                                                                    |
| ᆁ Purpose of LBA 🖁                                                                                                    | E Before You File <sup>+</sup>                                                | <sup>t</sup> ≡ Eligibility Checker                                                | 💷 Required Deposit                                                  | ☑ After You File                                                                                                    |
| +≡ Eligibility Checke                                                                                                 | er                                                                            |                                                                                   |                                                                     |                                                                                                    |
| General Eligibility Notio                                                                                             | ce Requirement                                                                |                                                                                   |                                                                     |                                                                                                    |
| In order for properties to                                                                                            | be included in a requ                                                         | est for LBA, the followin                                                         | g must be true:                                                     |                                                                                                    |
| 1. A notice of protest w                                                                                              | vas filed for the concern                                                     | ed tax year                                                                       |                                                                     |                                                                                                    |
| 2. Taxes are not delinqu                                                                                              | uent 🕡                                                                        |                                                                                   |                                                                     |                                                                                                    |
| 3. Litigation was not file                                                                                            | ed for the same issues fo                                                     | or the same tax year                                                              |                                                                     |                                                                                                    |
| Date of alleged failure                                                                                               |                                                                               |                                                                                   | Date property                                                       | owner's notice was delivered                                                                                                    |
| 04/01/2024                                                                                                    |                                                                               |                                                                                   | 04/04/2024                                                          |                                                                                                    |
| *The above date calculator is                                                                                         | s provided as a reference t                                                   | to help filers better underst                                                     | and the eligibility requirem                                        | ments for requesting LBA. It does not guarantee eligibility for filing. That is determined by the arbitrator.                                                                                                    |
| You may be eligible                                                                                                   | for LBA at this time. Eli                                                     | igibility is determined b                                                         | y the arbitrator who hea                                            | ars your case and not the Comptroller's office.                                                                                                    |
|                                                                                                    |                                                                               |                                                                                   |                                                                     | $\odot$ $\odot$                                                                                                    |
|                                                                                                    |                                                                               |                                                                                   |                                                                     |                                                                                                    |
|                                                                                                    |                                                                               |                                                                                   |                                                                     | Start Request                                                                                                    |
|                                                                                                    |                                                                               |                                                                                   |                                                                     |                                                                                                    |
| Limited Binding A                                                                                                    | Arbitration (LBA                                                              | A) Request                                                                        |                                                                     |                                                                                                    |
| Descendentes (                                                                                                    |                                                                               | ,                                                                                 |                                                                     | 6                                                                                                    |
| Prerequisites Rec                                                                                                    | quest Form Prop                                                               | perty Details Pro                                                                 | cedure violations                                                   | Summary                                                                                                    |
| 肇 Purpose of LBA 🖇                                                                                                    | = Before You File                                                             | = Eligibility Checker                                                             | Required Deposit                                                    | ☑ After You File                                                                                                    |

#### I Required Deposit

Once you pay the deposit, your request is considered filed. The Comptroller's office retains \$50 of the deposit for administrative costs. The remaining deposit is used to pay the arbitrator's fee or is refunded to the property owner if the The approximation of the second second secon

#### Payment Methods

• Electronic Funds Transfer (EFT)

• Credit card (American Express, Discover, Mastercard® and Visa)

| Deposit Chart                      |                                                           |         |
|------------------------------------|-----------------------------------------------------------|---------|
| Property Type                      | Appraised or Market Value from Appraisal District Records | Deposit |
| Residence with homestead exemption | \$500,000 or less                                         | \$450   |
| All other property                 | Any value                                                 | \$550   |
|                                    | $\odot$ $\odot$                                           |         |

Start Reque

### Select Start Request to file for LBA.

| Limited Binding Arbitration (LBA) Request                                                                                                    |
|----------------------------------------------------------------------------------------------------|
| Prerequisites Request Form Property Details Procedure Violations Summary                                                                                                    |
| Purpose of LBA                                                                                                    |
| 🖾 After You File                                                                                                    |
| Arbitrator Appointment and Hearing                                                                                                    |
| Once the LBA has been reviewed and processed, an a holtstarv who is a licenset atomacy will be appointed by our LBA ass.<br>The abotation is reported to demonits the next time and control of the hearts.<br>At the conclusion of the hearts, the add bits and bits are heart the next does not observe that and the more control of the processed and processed.<br>At the conclusion of the hearts, the add bits and bits are heart the next does not observe that and the more conclusion of the hearts.<br>At the conclusion of the hearts, the add bits and heart the next does not observe that and the more conclusion of the hearts.<br>At the advitation must be processed, and hoid and hearts are that the proceedural requirements indicated in the LBA request.<br>If the arbitrator determines the ABB or chief appraiser failed to comply with me requirements indicated in the LBA request, your deposit will be reduined, minus a \$50 administrative fee retained by the Comptroler's office. If the arbitrator determines the ABB or chief appraiser compied with the procedural requirements indicated in the LBA<br>request, your deposit.<br>Distributed determines the ABB or chief appraiser to the arbitrator is the arbitrator determines the ABB or chief appraiser compied with the procedural requirements indicated in the LBA<br>request, your deposit.<br>Distributed determines the arbitrator is a transmission of the hearts.<br>Distributed determines the arbitrator is a required to dismissial LBA requests not meeting the requirements of the law. In the event that a case is dismissed, other than when there are delinquent taxes on the property, the arbitrator may change up to the total allowable fee and you may not receive a refund of your deposit.<br>Withdrawing Your request for LBA at you time prior to the arbitrator's determination. If you choose to withdraw before an arbitrator accepts the arbitrator accepts the arbitrator to your deposit. |
| Important                                                                                                    |
| The Comptroller's office is responsible for maintaining the Arbitrator Registry link to registry, processing requests, remitting payment to the arbitrator when appropriate and refunding any portion of the property owner's deposit as applicable, but is prohibited from giving advice or direction on a matter relating to a pending arbitration. Property owners are required to read and be familiar with Tax Code Chapter 41A and Comptroller Rules as part of the arbitrator.                                                                                                    |
| © ⊙                                                                                                    |
|                                                                                                    |

#### Filing without an Agent

Select individual or organization, as appropriate. An organization is anything other than an individual, such as a company, trust, partnership or corporation. A SSN, EIN or TIN is required.

| Limited Binding Arbitration (LBA) Request                                                                                                    |                       |                                                                                                |        |                                                                                         |              |                         |                                                                                             |
|----------------------------------------------------------------------------------------------------|-----------------------|------------------------------------------------------------------------------------------------|--------|-----------------------------------------------------------------------------------------|--------------|-------------------------|---------------------------------------------------------------------------------------------|
| Prerequisites Request Form Property Details Procedure                                                                                                    | iolatio               | ns Summary                                                                                     |        |                                                                                         |              |                         |                                                                                             |
| Property Owner Information<br>Is the property owner an individual or an organization?* • Individual · Org.                                                           | nization              | (Corporation, Partnership, or other organization that owns t                                   | the p  | roperty)                                                                                |              |                         |                                                                                             |
| I would like to Pre-fill my contact info from my profile $\hfill \square$                                                                                            |                       |                                                                                                |        |                                                                                         |              |                         |                                                                                             |
| First Name*                                                                                                    |                       | Middle Initial                                                                                 |        | Last Name*                                                                              | Suffo        |                         |                                                                                             |
| Request Contact Information                                                                                                    |                       |                                                                                                |        |                                                                                         |              |                         |                                                                                             |
| Enter contact information below for the Property Owner or the owner's authorize<br>552.137; however, by providing the email address here, you consent to its release | l represi<br>under ti | entative for this arbitration request. This contact will receive<br>he Public Information Act. | e requ | est status emails and other communications from the Arbitrator assigned to the request, | , the apprai | isal district or the Co | mptroller's office. Your email address is confidential according to Government Code Section |
| Who will serve as the property owner's contact for this request? • Property Ow                                                                                       | er                    | ~                                                                                              |        |                                                                                         |              |                         |                                                                                             |
| First Name*                                                                                                    |                       | Middle Initial                                                                                 |        | Last Name *                                                                             |              |                         |                                                                                             |
| Phone Number*                                                                                                    |                       | Ext                                                                                            |        | Email Address*                                                                          |              |                         |                                                                                             |
| Enter SSN/ITIN or a Comptroller-issued Texas Identification Number to set up the                                                                                     | payee a               | ccount for the individual authorized to receive the potential                                  | i dep  | osit refund. ①                                                                          |              |                         |                                                                                             |
| Type of Identification Number *<br>Select number type                                                                                                    |                       | ~                                                                                              |        |                                                                                         |              |                         |                                                                                             |

#### Limited Binding Arbitration (LBA) Request

Prerequisites Request Form Property Details Procedure Violations Summary

#### Property Owner Information

Is the property owner an individual or an organization?\* 🔘 Individual 🧿 Organization (Corporation, Partnership, or other organization that owns the property)

#### **Request Contact Information**

Enter contact information below for the Property Owner or the owner's authorized representative for this arbitration request. This contact will receive request status emails and other communications from the Arbitrator assigned to the request, the appraisal district or the Comptroller's office. Your email address is confidential according to Government Code Section 552.137; however, by providing the email address here, you consent to its release under the Public Information Act.

| First Name*                                           |      | Middle Initial                       |      | Last Name*                                           |                                                                 |
|-------------------------------------------------------|------|--------------------------------------|------|------------------------------------------------------|-----------------------------------------------------------------|
| Phone Number*                                         |      | Ext                                  |      | Email Address*                                       |                                                                 |
| Organization Name*                                    |      |                                      |      |                                                      |                                                                 |
| Enter a Federal Employer Identification Number (FEIN) | or a | Comptroller-issued Texas Identificat | tior | Number to set up the payee account for a business pa | yee authorized to receive the potential deposit refund. ${f O}$ |

 $\sim$ 

| Type of Identification Number* |
|--------------------------------|
| Select number type             |

Complete the Request Details, including:

- the county that issued the ARB order;
- the tax year indicated on the ARB order; and
- the hearing type preference.

Complete the Eligibility Checklist indicating all statements are true. Select **Continue**.

| Request Details                                                                                                    |                                                                                                    |                                                          |         |                                                        |           |                                                            |  |
|----------------------------------------------------------------------------------------------------|----------------------------------------------------------------------------------------------------|----------------------------------------------------------|---------|--------------------------------------------------------|-----------|------------------------------------------------------------|--|
| County*<br>Hays                                                                                                    | Tax 202                                                                                                    | x Year* V24                                              |         | Arbitration Hearing Type Preference*<br>In person only | ~         |                                                            |  |
| Eligibility Checklist                                                                                                    |                                                                                                    |                                                          |         |                                                        |           |                                                            |  |
| Review the statements below. If one or more is not t                                                                         | rue for al                                                                                                    | all properties you intend to include in this requ        | iest, y | ou may not be eligible for limited binding a           | rbitrati  | on at this time.                                           |  |
| A notice of protest was filed for each property that                                                                         | t will be t                                                                                                    | the subject of this request.*                            |         |                                                        |           |                                                            |  |
| I delivered written notice of the procedural require                                                                         | ement vio                                                                                                    | iolation(s), by certified mail, on or before the fifth l | ousine  | ess day after the date the ARB or chief appraise       | er was re | quired to comply with the requirement(s).*                 |  |
| I am filing this request 11 to 30 days after the date                                                                        | the writt                                                                                                    | tten notice was delivered to the ARB chair, chief a      | pprais  | ser and taxpayer liaison officer.*                     |           |                                                            |  |
| The request does not involve any matter in disput                                                                            | e other th                                                                                                    | than the procedural requirement for which the AR         | B or c  | hief appraiser failed to comply.*                      |           |                                                            |  |
| <ul> <li>Taxes are not delinquent on the subject property i<br/>was deferred under Tax Code Section 33.06 or 33.0</li> </ul> | f all amou<br>065.*                                                                                                    | ounts due for prior tax years have been paid and th      | ne un   | disputed tax amount for the tax year at issue w        | as paid   | before the statutory delinquency date or if tax collection |  |
| No litigation has been filed regarding the same is                                                                           | No litigation has been filed regarding the same issues for the same properties in the same tax year that are the subject of this request.* |                                                          |         |                                                        |           |                                                            |  |
| Previous                                                                                                    |                                                                                                    |                                                          |         |                                                        |           | Continue                                                   |  |

Enter the details for each property in the chart. Select + **New Property** for requests involving multiple properties with the same property owner. After entering details for a property, select the save icon in the Actions column.

| Limit                    | ed Binding Arbitration                                                           | (LBA) Request                | Request #: LBAE-001364 | Status: Dra         | ft |                     |                          |         |    |
|--------------------------|----------------------------------------------------------------------------------|------------------------------|------------------------|---------------------|----|---------------------|--------------------------|---------|----|
| Prere                    | equisites Request Form                                                           | Property Details             | Procedure Violations   | Summary             |    |                     |                          |         |    |
| Prope<br>Use th<br>+ New | erties included on this Requ<br>e table below to add properties to t<br>Property | r <b>est</b><br>His request. |                        |                     |    |                     | Search Prop              | erty 5  | 7  |
|                          | Property Account #                                                               |                              | Property Addres        | s/Legal Description |    | Homestead Exemption | Appraisal District Value | Actions |    |
|                          | Property Account #                                                               | Property Address /Lega       | I Description          |                     |    | 🔵 Ves 🔿 No          | \$ CAD Value<br>0        | 8 💼     |    |
| « ‹                      | <b>1</b> > »                                                                     |                              |                        |                     |    |                     |                          |         |    |
| Previou                  | S                                                                                |                              |                        |                     |    |                     |                          | Ne      | xt |

### The save icon turns to an edit icon once the property details have been saved.

| Limited Binding Arbitratior                                                                                          | n (LBA) Request               | Request #: LBAE-001364 | Status: Draft    |                     |                          |        |      |
|----------------------------------------------------------------------------------------------------|-------------------------------|------------------------|------------------|---------------------|--------------------------|--------|------|
| Prerequisites Request Form                                                                                           | Property Details              | Procedure Violations S | ummary           |                     |                          |        |      |
| Properties included on this Req<br>Use the table below to add properties to<br>+ New Property Delete Selected Proper | uest<br>o this request.<br>ty |                        |                  |                     | Search Proper            | ty     | ×J   |
| Property Account #                                                                                                   |                               | Property Address/L     | egal Description | Homestead Exemption | Appraisal District Value | Action | IS   |
| 112233                                                                                                    |                               | 112233 Test Ave, He    | ouston, TX 78332 | 🔿 Yes 🗿 No          | \$200,000                | 0 1    | ī    |
| <ul><li>&lt; 1 → ≫</li><li>Previous</li></ul>                                                                        |                               |                        |                  |                     |                          |        | Next |

### Once all properties are entered, select Next.

| Limit                   | ed Binding Arbitration                                                                                                    | (LBA) Request    | Request #: LBAE-001364 | Status: Draft      |  |                     |                          |         |      |  |
|-------------------------|----------------------------------------------------------------------------------------------------|------------------|------------------------|--------------------|--|---------------------|--------------------------|---------|------|--|
| Prer                    | equisites Request Form                                                                                                    | Property Details | Procedure Violations   | Summary            |  |                     |                          |         |      |  |
| Prop<br>Use th<br>+ New | Properties included on this Request Use the table below to add properties to this request. + New Property © Delete Selected Property Search Property |                  |                        |                    |  |                     |                          |         |      |  |
|                         | Property Account #                                                                                                    |                  | Property Address       | /Legal Description |  | Homestead Exemption | Appraisal District Value | Actions |      |  |
|                         | 123456                                                                                                    |                  | 123456 Test Ave,       | Houston, TX 78332  |  | 🔾 Yes 🔘 No          | \$300,000                | 0       |      |  |
|                         | 112233                                                                                                    |                  | 112233 Test Ave,       | Houston, TX 78332  |  | 🔾 Yes 💿 No          | \$200,000                | Ø 💼     |      |  |
| « «                     | 1 ) »<br>s                                                                                                    | ·                |                        |                    |  |                     |                          |         | Next |  |

Select the alleged procedural violations for each property. Hove over the "i" next to each violation for a full description. Include a statement of actions taken or not taken by the ARB or chief appraiser pertaining to the violations. Select **Next**.

| Limit             | ed Binding Arbitration (LBA) Reques                                                     | t Request #: LBAE-           | 001364 Status:             | Draft                        |                         |                              |                                  |                           |
|-------------------|-----------------------------------------------------------------------------------------|------------------------------|----------------------------|------------------------------|-------------------------|------------------------------|----------------------------------|---------------------------|
| Prer              | equisites Request Form Property Details                                                 | Procedure Violati            | ons Summary                |                              |                         |                              |                                  |                           |
| Prope             | rties included on this Request                                                          |                              |                            |                              |                         |                              |                                  |                           |
| Use the<br>Proced | table below to indicate the procedural requirement viola<br>ural Requirement Violations | ations, for each property, t | hat are the reason for thi | s request. Full descriptions | of the Procedural Requi | irement Violation for LBA ca | n be found in <u>Tax Code</u>    | <u>Chapter 41A.015(a)</u> |
| #                 | Property Account #<br>Property Address                                                  | Procedure Compliance         | Schedule Hearing (i)       | Deliver Information(i)       | Offer Evidence (i)      | Postpone Late Hearing        | Multiple Property<br>Hearing (j) | Evidence Not Delivered    |
| 1                 | 123456<br>123456 Test Ave, Houston, TX 78332                                            |                              |                            |                              |                         |                              |                                  |                           |
| 2                 | 112233<br>112233 Test Ave, Houston, TX 78332                                            |                              |                            | 0                            |                         |                              |                                  |                           |
| Identify          | actions taken or not taken (Optional)                                                   |                              |                            |                              |                         |                              |                                  |                           |
| Descr             | ibe the actions taken or not taken by the ARB or chief ap                               | praiser with regards to the  | e procedural requirement   | violations indentified abo   | ve                      |                              |                                  |                           |
| Previou           | 15                                                                                      |                              |                            |                              |                         |                              |                                  | Next                      |

Review the Summary screen for accuracy. Complete the Certifications checklist indicating all statements are true. Select either **Save & Exit** to create a draft or **Continue to Payment** to continue to the payment screen.

| imited Binding Arbitratio             | on (LBA) Request | Request #: LBAE-0013         | 364 Status: Draft         |                                                                |
|---------------------------------------|------------------|------------------------------|---------------------------|----------------------------------------------------------------|
| Prerequisites Request Form            | Property Details | Procedure Violations         | Summary                   |                                                                |
| Agent Details 🖍                       |                  |                              |                           |                                                                |
| Agent Name<br>Jane Agent              | Pho              | ne Number                    |                           | Email Address<br>alt.nw-fofc6cch@yopmail.com                   |
| Refund Recipient 🖍                    |                  |                              |                           |                                                                |
| Payee for Refund<br>Jane Agent LLC    | Paye<br>321      | ee Account<br>93620435       |                           | Mailing Address for Refund<br>111 E 17TH ST AUSTIN Texas 78774 |
| Property Owner Information            | 1                |                              |                           |                                                                |
| Property Owner<br>John Property Owner | Proj<br>Ind      | perty Owner Type<br>ividual  |                           |                                                                |
| Request Details 🖍                     |                  |                              |                           |                                                                |
| County<br>Anderson                    | Tax Year<br>2024 | Hearing Type<br>By teleconfe | Preference<br>erence only |                                                                |

#### Properties and Procedural Requirement Violation Subject to LBA Request

| Property Details 🖍                           | Pro            | Procedural Requirement Violations 🖍 |                      |                     |                        |                |                       |                                  |                               |
|----------------------------------------------|----------------|-------------------------------------|----------------------|---------------------|------------------------|----------------|-----------------------|----------------------------------|-------------------------------|
| Property Account #<br>Property Address       | Property Value | Residence<br>Homestead              | Procedure Compliance | Schedule Hearing () | Deliver Information () | Offer Evidence | Postpone Late Hearing | Multiple Property<br>Hearing (i) | Evidence Not<br>Delivered (i) |
| 123456<br>123456 Test Ave, Houston, TX 78332 | \$300,000      | Yes                                 |                      | ۵                   |                        |                |                       |                                  |                               |
| 112233<br>112233 Test Ave, Houston, TX 78332 | \$200,000      | No                                  |                      |                     |                        |                |                       |                                  |                               |

#### Required Deposit

For requests with multiple properties, the deposit amount is calculated based on the value of the property that would incur the highest deposit amount if filed separately.

| Property Account Number and Property Address | Property Value | Residence Homestead | Required Deposit * | Deposit Paid | Amount Due |
|----------------------------------------------|----------------|---------------------|--------------------|--------------|------------|
| 123456 123456 Test Ave, Houston, TX 78332    | \$300,000      | Yes                 | \$450              | \$0          | \$450      |

\* The deposit is calculated based on the information entered by the filer and is subject to change if information was entered incorrectly.

#### Certifications

☑ I certify that I am the property owner or individual authorized to file this request for LBA.

- I understand that I must pay a deposit.
- The deposit is calculated based on the property that would have required the largest deposit if filed separately.
- The deposit may only be used to pay the arbitrator's fee and the Comptroller's \$50 administrative fee.
- My deposit minus the Comptroller's fee will be refunded to the property owner if the arbitrator determines that the ARB or chief appraiser failed to comply with a procedural requirement subject to this request.
- I understand I may lose my deposit if I fail to comply with the eligibility prerequisites and legal requirements for LBA.
- I understand if I make a false statement on this form I could be found guilty of a Class A misdemeanor or a state jail felony under Penal Code Section 37.10.

| Save and Exit | Continue to Payment |
|---------------|---------------------|
|               |                     |

# Once the payment processes, the status changes to Pending Appraisal District Review. The request is now considered filed.

| Request #: LBA-consol       Status: (memory sequent token)         Your arbitration reguest and deposit payment have processed.       C View In status (sequence will be unit to the result information on your arbitration reguest.         X confirmation email and additional emails with tutas updates will be unit to the result address provided in the contact information on your arbitration reguest.                        |  |  |                                                                                                    |                                                                                                    |                                                                                                    |  |  |  |  |
|----------------------------------------------------------------------------------------------------|--|--|----------------------------------------------------------------------------------------------------|----------------------------------------------------------------------------------------------------|----------------------------------------------------------------------------------------------------|--|--|--|--|
| Payment Summary         Refund Recipient Information           vyment Specification Clock         Toxal identification Number? 219982006           Vpolit Physenia Sission         Name: Sam Ower           Koown Hodder Yame: Sam Ower         Email: posses:(Dispyral.com           yeer of Bank Account Ruber? Clock Clock         Phore Number 123: 538-638           Lakit Routing Number: "************************************ |  |  | Refund Policy for Bin<br>two any write and any our attention<br>are an exceeding and any and a strateging<br>and any are to a advanced to a<br>form the bin advanced to a the<br>form the bin advanced to a the | ting Arbitration<br>error enzyme to general and an enzyme enzyme the strategy spectral Dest Nows or Posty Deresticates Equation<br>in de develo menu. Les en enzymes en el la prometa el consiste to de informed relativamente<br>can a tra parameto Compresion Nat. Posteñener en la parte enzyme el develo de develo de develo de develo de ser<br>el abretor foi el tra parameto Compresion Nat. Posteñener en la parte estate enzyme el develo de develo de develo | thrown before an arbitrator accepts the<br>near accepts the case, with finand is<br>unit. Any solute of the deposit amount,<br>elvery. |  |  |  |  |
| Request Status                                                                                                    |  |  | Contact Us                                                                                                    | More Information                                                                                                    |                                                                                                    |  |  |  |  |
| Your request now reaces to your apposial district to winfy property account details.<br>They have up to 10 days to review the request, if they report any property data issues, the Comptroller's Property Tax Assistance Division (PTAD) will review and notify you<br>of any changes to the deposit annual.                                                                                                    |  |  | The Property Tax Assistance Division Arbitration Team can be reached by<br>firmal task anthropologicational oper<br>Promet 800 252 9121                                                                         | For more information about the arbitration pracess and other resource liels, visit<br>Transport count datability to a second second s                                                                                                    |                                                                                                    |  |  |  |  |

The appraisal district has 10 days to review the request and either move it forward to arbitrator assignment or, for certain discrepancies, to PTAD for review.

#### Filing with an Agent

Identify whether the agent or property owner is receiving the potential deposit refund.

#### Limited Binding Arbitration (LBA) Request

| Prerequisites                          | Request Form                  | Property Details Proce                 | dure Violations | Summary |                                                          |          |                                           |
|----------------------------------------|-------------------------------|----------------------------------------|-----------------|---------|----------------------------------------------------------|----------|-------------------------------------------|
| Agent Informat                         | ion                           |                                        |                 |         |                                                          |          |                                           |
| Company Name<br>Ryan LLC               |                               | Agent Name<br>Agent Adams              |                 |         | Agent Phone Number<br>512-787-9552                       |          | Agent Email<br>alt.tu-0q8toz9@yopmail.com |
| Refund Recipier<br>Who is designated t | nt<br>o receive the refund fo | or this arbitration?* <b>O</b> Agent ( | Property Owner  |         |                                                          |          |                                           |
| Payee for Refund<br>Ryan LLC           |                               | Payee Account                          |                 |         | Mailing Address for Refund<br>500 HOMESTEAD RD KYLE Texa | as 78640 |                                           |
| Property Owne                          | r Information                 |                                        |                 |         |                                                          |          |                                           |

Indicate whether the property owner is an individual or organization, as appropriate. An organization is anything other than an individual, such as a company, trust, partnership or corporation. A SSN, EIN or TIN is required.

| Property Owner Information                                 |                                    |                                                         |              |
|------------------------------------------------------------|------------------------------------|---------------------------------------------------------|--------------|
| is the property owner an individual or an organization?    |                                    | ration, Partnersnip, or other organization that owns ti |              |
| First Name*                                                | Middle Initial                     | Last Name ^                                             | Suffix       |
|                                                            |                                    |                                                         |              |
| Property Owner Information                                 |                                    |                                                         |              |
| Is the property owner an individual or an organization?* ( | 🔵 Individual 🝳 Organization (Corpo | ration, Partnership, or other organization that owns th | ne property) |
| Organization Name*                                         |                                    |                                                         |              |

Complete the Request Details, including:

- the county that issued the ARB order;
- the tax year indicated on the ARB order; and
- the hearing type preference.

## Complete the Eligibility Checklist indicating all statements are true. Select Continue.

| Request Details                                                                                          |                                                               |                                                                 |                                                                |
|----------------------------------------------------------------------------------------------------|---------------------------------------------------------------|-----------------------------------------------------------------|----------------------------------------------------------------|
| County* V<br>Hays                                                                                        | Tax Year*<br>2024                                             | Arbitration Hearing Type Preference*     In person only         | <b>~</b>                                                       |
| Eligibility Checklist                                                                                    |                                                               |                                                                 |                                                                |
| Review the statements below. If one or more is not tr                                                    | rue for all properties you intend to include in this          | request, you may not be eligible for limited binding arbit      | ration at this time.                                           |
| A notice of protest was filed for each property that                                                     | it will be the subject of this request.*                      |                                                                 |                                                                |
| I delivered written notice of the procedural require                                                     | ement violation(s), by certified mail, on or before the       | fifth business day after the date the ARB or chief appraiser wa | as required to comply with the requirement(s).*                |
| I am filing this request 11 to 30 days after the date                                                    | e the written notice was delivered to the ARB chair, cl       | hief appraiser and taxpayer liaison officer.*                   |                                                                |
| The request does not involve any matter in dispute                                                       | e other than the procedural requirement for which th          | ne ARB or chief appraiser failed to comply.*                    |                                                                |
| Taxes are not delinquent on the subject property if<br>was deferred under Tax Code Section 33.06 or 33.0 | if all amounts due for prior tax years have been paid a 065.* | and the undisputed tax amount for the tax year at issue was p   | aid before the statutory delinquency date or if tax collection |
| No litigation has been filed regarding the same iss                                                      | sues for the same properties in the same tax year tha         | t are the subject of this request.*                             |                                                                |
| Previous                                                                                                 |                                                               |                                                                 | Continue                                                       |

Enter the details for each property in the chart. Select + **New Property** for requests involving multiple properties with the same property owner. After entering details for a property, select the save icon in the Actions column.

| Limit   | ed Binding Arbitration            | (LBA) Request          | Request #: LBAE-001364 | Status: Draft    |                     |                          |      |      |
|---------|-----------------------------------|------------------------|------------------------|------------------|---------------------|--------------------------|------|------|
| Prer    | equisites Request Form            | Property Details       | Procedure Violations S | ummary           |                     |                          |      |      |
| Prop    | erties included on this Requ      | est                    |                        |                  |                     |                          |      |      |
| + New   | Property Delete Selected Property | ]                      |                        |                  |                     | Search Prope             | erty | 7    |
|         | Property Account #                |                        | Property Address/I     | egal Description | Homestead Exemption | Appraisal District Value | Acti | ions |
| 0       | Property Account #                | Property Address /Lega | Description            |                  | 🔿 Yes 🔿 No          | \$ CAD Value<br>0        | 6    | Ē    |
| « «     | 1 > »                             |                        |                        |                  |                     |                          |      |      |
| Previou | IS                                |                        |                        |                  |                     |                          |      | Next |

The save icon turns to an edit icon once the property details have been saved.

| Limit                    | ed Binding Arbitration                                                                                | n (LBA) Request               | Request #: LBAE-001364 | Status: Draft       |                     |                          |         |     |
|--------------------------|----------------------------------------------------------------------------------------------------|-------------------------------|------------------------|---------------------|---------------------|--------------------------|---------|-----|
| Prere                    | equisites Request Form                                                                                | Property Details              | Procedure Violations   | Summary             |                     |                          |         |     |
| Prope<br>Use th<br>+ New | erties included on this Req<br>e table below to add properties to<br>Property Delete Selected Propert | uest<br>o this request.<br>by |                        |                     |                     | Search Prope             | erty    | 7   |
|                          | Property Account #                                                                                    |                               | Property Addres        | s/Legal Description | Homestead Exemption | Appraisal District Value | Actions |     |
|                          | 112233                                                                                                |                               | 112233 Test Ave        | Houston, TX 78332   | 🔾 Yes 🗿 No          | \$200,000                | Ø 💼     |     |
| « <                      | 1 > >>                                                                                                |                               |                        |                     |                     |                          |         |     |
| Previou                  | s                                                                                                    |                               |                        |                     |                     |                          | N       | ext |
| Onc                      | e all properties                                                                                      | are entered                   | , select Next.         |                     |                     |                          |         |     |

| Limite                      | nited Binding Arbitration (LBA) Request #: LBAE-001364 Status: Draft                                                  |                  |                         |                 |  |                     |                          |       |          |  |  |
|-----------------------------|----------------------------------------------------------------------------------------------------|------------------|-------------------------|-----------------|--|---------------------|--------------------------|-------|----------|--|--|
| Prere                       | quisites Request Form                                                                                                 | Property Details | Procedure Violations Su | mmary           |  |                     |                          |       |          |  |  |
| Prope<br>Use the<br>+ New P | roperties included on this Request         se the table below to add properties to this request.         New Property |                  |                         |                 |  |                     |                          |       |          |  |  |
|                             | Property Account #                                                                                                    |                  | Property Address/Le     | gal Description |  | Homestead Exemption | Appraisal District Value | Actio | ns       |  |  |
|                             | 123456                                                                                                    |                  | 123456 Test Ave, Hou    | uston, TX 78332 |  | 🗿 Yes 🔘 No          | \$300,000                | 0     | <u>ش</u> |  |  |
|                             | 112233                                                                                                    |                  | 112233 Test Ave, Hou    | uston, TX 78332 |  | 🔾 Yes 💿 No          | \$200,000                | 0     | <b></b>  |  |  |
| « < 1<br>Previous           |                                                                                                    |                  |                         |                 |  |                     |                          |       | Next     |  |  |

Select the alleged procedural violations for each property. Hove over the "i" next to each violation for a full description. Include a statement of actions taken or not taken by the ARB or chief appraiser pertaining to the violations. Select **Next**.

| Limit                                                                                                    | ed Binding Arbitration (LBA) Reques                                                     | t Request #: LBAE-           | 001364 Status:             | Draft                        |                         |                              |                               |                           |  |  |
|----------------------------------------------------------------------------------------------------|-----------------------------------------------------------------------------------------|------------------------------|----------------------------|------------------------------|-------------------------|------------------------------|-------------------------------|---------------------------|--|--|
| Prer                                                                                                    | equisites Request Form Property Details                                                 | Procedure Violatio           | ons Summary                |                              |                         |                              |                               |                           |  |  |
| Prope                                                                                                    | rties included on this Request                                                          |                              |                            |                              |                         |                              |                               |                           |  |  |
| Use the<br>Procedu                                                                                                    | table below to indicate the procedural requirement viola<br>ural Requirement Violations | ations, for each property, t | hat are the reason for thi | s request. Full descriptions | of the Procedural Requi | irement Violation for LBA ca | n be found in <u>Tax Code</u> | <u>Chapter 41A.015(a)</u> |  |  |
| #                                                                                                    | Property Account #<br>Property Address                                                  | Procedure Compliance         | Schedule Hearing(i)        | Deliver Information(i)       | Offer Evidence (i)      | Postpone Late Hearing<br>(j) | Multiple Property<br>Hearing  | Evidence Not Delivered    |  |  |
| 1                                                                                                    | 123456<br>123456 Test Ave, Houston, TX 78332                                            |                              |                            |                              |                         |                              |                               |                           |  |  |
| 2                                                                                                    | 112233<br>112233 Test Ave, Houston, TX 78332                                            |                              |                            | 0                            |                         | Ο                            |                               | 0                         |  |  |
| Identify                                                                                                    | actions taken or not taken (Optional)                                                   |                              |                            |                              |                         |                              |                               |                           |  |  |
| Describe the actions taken or not taken by the ARB or chief appraiser with regards to the procedural requirement violations indentified above |                                                                                         |                              |                            |                              |                         |                              |                               |                           |  |  |
|                                                                                                    |                                                                                         |                              |                            |                              |                         |                              |                               | 10                        |  |  |
| Previou                                                                                                    | 15                                                                                      |                              |                            |                              |                         |                              |                               | Next                      |  |  |

Review the Summary screen for accuracy. Complete the Certifications checklist indicating all statements are true. Select either Save & Exit to create a draft or Continue to Payment to continue to the payment screen.

| Limited Bindi                      | imited Binding Arbitration (LBA) Request #: LBAE-001364 Status: Draft |                  |                               |                           |                                                                |  |  |  |  |  |
|------------------------------------|-----------------------------------------------------------------------|------------------|-------------------------------|---------------------------|----------------------------------------------------------------|--|--|--|--|--|
| Prerequisites                      | Request Form                                                          | Property Details | Procedure Violations          | Summary                   |                                                                |  |  |  |  |  |
| Agent Details                      | /                                                                     |                  |                               |                           |                                                                |  |  |  |  |  |
| Agent Name<br>Jane Agent           |                                                                       | Ph               | one Number                    |                           | Email Address<br>alt.nw-fofc6cch@yopmail.com                   |  |  |  |  |  |
| Refund Recipie                     | ent 🖍                                                                 |                  |                               |                           |                                                                |  |  |  |  |  |
| Payee for Refund<br>Jane Agent LLC |                                                                       | Pa<br>32         | yee Account<br>193620435      |                           | Mailing Address for Refund<br>111 E 17TH ST AUSTIN Texas 78774 |  |  |  |  |  |
| Property Owne                      | er Information 🖍                                                      |                  |                               |                           |                                                                |  |  |  |  |  |
| Property Owner<br>John Property Ov | vner                                                                  | Pro              | operty Owner Type<br>dividual |                           |                                                                |  |  |  |  |  |
| Request Detail                     | S 🔎                                                                   |                  |                               |                           |                                                                |  |  |  |  |  |
| County<br>Anderson                 |                                                                       | Tax Year<br>2024 | Hearing Type<br>By teleconf   | Preference<br>erence only |                                                                |  |  |  |  |  |

#### Properties and Procedural Requirement Violation Subject to LBA Request

| Property Details 🧖 Procedural Requirement Violations 🖉 |                |                        |                      |                     |                        |                |                       |                                  |                               |
|--------------------------------------------------------|----------------|------------------------|----------------------|---------------------|------------------------|----------------|-----------------------|----------------------------------|-------------------------------|
| Property Account #<br>Property Address                 | Property Value | Residence<br>Homestead | Procedure Compliance | Schedule Hearing () | Deliver Information () | Offer Evidence | Postpone Late Hearing | Multiple Property<br>Hearing (i) | Evidence Not<br>Delivered (i) |
| 123456<br>123456 Test Ave, Houston, TX 78332           | \$300,000      | Yes                    |                      | ۵                   |                        |                |                       |                                  |                               |
| 112233<br>112233 Test Ave, Houston, TX 78332           | \$200,000      | No                     |                      |                     |                        |                |                       |                                  |                               |

#### **Required Deposit**

For requests with multiple properties, the deposit amount is calculated based on the value of the property that would incur the highest deposit amount if filed separately.

| Property Account Number and Property Address                                                       | Property Value                                                                                                    | Residence Homestead | Required Deposit * | Deposit Paid | Amount Due |  |  |  |  |
|----------------------------------------------------------------------------------------------------|----------------------------------------------------------------------------------------------------|---------------------|--------------------|--------------|------------|--|--|--|--|
| 123456 123456 Test Ave, Houston, TX 78332                                                          | \$300,000                                                                                                    | Yes                 | \$450              | \$0          | \$450      |  |  |  |  |
| * The deposit is calculated based on the information entered by the filer and is subject to change | The deparitive calculated based on the information external by the filer and is subject to obtain if information use entered incorrectly. |                     |                    |              |            |  |  |  |  |

#### Certifications

- ☑ I certify that I am the property owner or individual authorized to file this request for LBA.
- I understand that I must pay a deposit.
  - · The deposit is calculated based on the property that would have required the largest deposit if filed separately.
  - The deposit may only be used to pay the arbitrator's fee and the Comptroller's \$50 administrative fee. • My deposit minus the Comptroller's fee will be refunded to the property owner if the arbitrator determines that the ARB or chief appraiser failed to comply with a procedural requirement subject to this request.
- I understand I may lose my deposit if I fail to comply with the eligibility prerequisites and legal requirements for LBA.
- 🔽 I understand if I make a false statement on this form I could be found guilty of a Class A misdemeanor or a state jail felony under Penal Code Section 37.10.

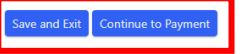

Once the payment processes, the status changes to Pending Appraisal District Review. The request is now considered filed.

| Request #: LBA-01394         Safus: (instrument there there           ✓ Your arbitration request and deposit payment have processed.         A continuation email and additional renails with table syndams will be trent to the renail address provided in the contact information on your arbitration request.                                                                                                    | C Van Prinkle Survey                                                                                                    |                                                                                                    |
|----------------------------------------------------------------------------------------------------|----------------------------------------------------------------------------------------------------|----------------------------------------------------------------------------------------------------|
| Taymon Type         Refund Recipient Information           Wyner Type LickCo Cluck         Topa Identification Muncher 12/19/20/20/           Wyner Type LickCo Cluck         Name San Dome           Winster Type I Cluck Cluck         Ball postaria/Cluck           Wanner Type I Cluck Account Delfa Transform         Ball postaria/Cluck           Wanner Type I Cluck Account Cluck Transform         Plane Number 1/19/20/2014           Wanner Ster Delfa Cluck Cluck Transform         Ball postaria/Cluck Transform           Wanner Albert Cluck Cluck Transform         Malersain Cluck Transform           Wanner Delfa Cluck Cluck Transform         Malersain Cluck Transform           Wanner Hole Cluck Cluck Transform         Malersain Cluck Transform           Wanner Delfa Cluck Cluck Transform         Malersain Cluck Transform           Wanner Delfa Cluck Cluck Transform         Malersain Cluck Transform           Wanner Delfa Cluck Transform         Malersain Cluck Transform           Wanner Delfa Cluck Cluck Transform         Malersain Cluck Transform | Refund Policy for Billion<br>the conjusticate gravitation organiza-<br>tion or existing the conjustication of the conjustication<br>and the conjustication of the conjustication of the conjustication<br>the statistication of the conjustication of the conjustication<br>the statistication of the conjustication of the conjustication<br>of the statistication of the conjustication of the conjustication<br>of the statistication of the conjustication of the conjustication<br>of the statistication of the conjustication of the conjustication of the conjustication<br>of the conjustication of the conjustication of the conjustication of the conjustication of the conjustication<br>of the conjustication of the conjustication of the conjust | Ing Arbitration                                                                                                    |
| Request Status                                                                                                    | Contact Us                                                                                                    | More Information                                                                                                    |
| Your request now notes to your appraisal district to wrify property account details.<br>They have up to 10 days to inview the request. If they report any property data issues, the Comptroller's Property Tar Assistance Division (PTAD) will review and notify you of any changes to the depose amount.                                                                                                    | The Property Tax Assistance Division Additation Team can be reached by<br>finall: <u>tradicationalized trades gas</u><br>Phone: 800-332 9121                                                                                                    | For more information about the arbitration process and other resource links, visit<br>lines gou/teopen/data/hindloo |

The appraisal district has 10 days to review the request and either move it forward to arbitrator assignment or, for certain discrepancies, to PTAD for review.

## **Deposit Payments**

Filers can pay by credit card or electronic check. Credit card payments incur a non-refundable fee, charged by the payment vendor. Payment by electronic check does not incur an additional fee.

## Payment by Credit Card

Select the credit card payment type and select Agree and Continue.

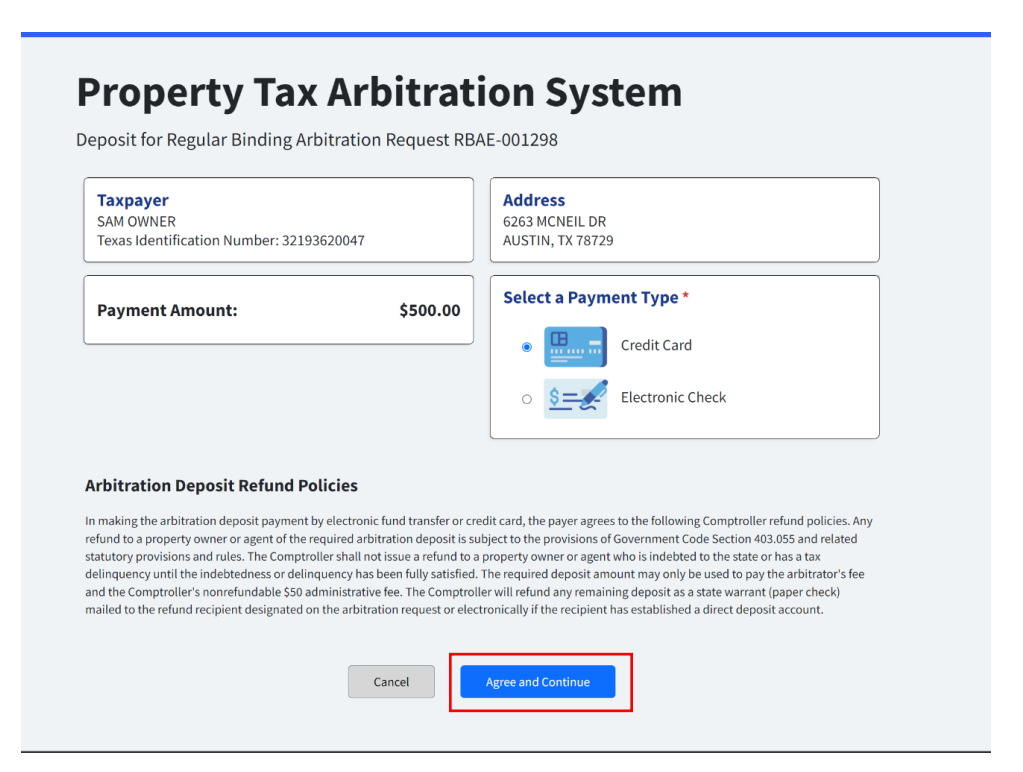

Complete the required information and select Next.

| IIC                                                            |                        |                                         |                                  |
|----------------------------------------------------------------|------------------------|-----------------------------------------|----------------------------------|
| Payment Type                                                   | 2 Customer Info        | 3 Payment Information                   | 4 Submit Payment                 |
| vment                                                          |                        |                                         |                                  |
|                                                                |                        |                                         |                                  |
| Payment Type                                                   |                        |                                         | ~                                |
|                                                                | Credit/                | Debit Card                              |                                  |
| Customer Information                                           |                        |                                         | ~                                |
| Address<br>Sam Owner<br>4 Corporate Square<br>Austin, TX 30329 |                        | Phone Number<br>1565495656              | Edit                             |
| Country<br>United States                                       |                        | Email Address<br>pouserac10@yopmail.com | n                                |
| Payment Information                                            |                        |                                         |                                  |
|                                                                |                        |                                         | Complete all required fields [*] |
| Credit Card Number * 🍘                                         |                        | Credit Card Type                        | ,7551140307030<br>(16074201835   |
| xpiration Month *                                              |                        | Expiration Year *                       | _                                |
| Select a Month                                                 | ~                      | Select a Year                           | ~                                |
| ecurity Code * 🍘                                               |                        |                                         |                                  |
| Name on Credit Card *                                          |                        |                                         |                                  |
|                                                                |                        |                                         |                                  |
| Payment Address is the s                                       | ame as Customer Inforr | nation *                                |                                  |
|                                                                |                        |                                         | Next >                           |
|                                                                |                        |                                         |                                  |

Complete the CAPTCHA and select Submit Payment.

| ayment                                                         |                                         |                | Texas Arbitration Fee                                                                                        | \$1,                                |
|----------------------------------------------------------------|-----------------------------------------|----------------|----------------------------------------------------------------------------------------------------|-------------------------------------|
| Payment Type                                                   |                                         | ~              | Texas.gov Price                                                                                              | \$1,5                               |
|                                                                | Credit/Debit Card                       |                | Need Help?                                                                                                   |                                     |
| Customer Information                                           |                                         | ~              | Review payment information. You m<br>and Payment Method here if needed<br>complete, select Make Payment. You | ay edit E<br>1. When<br>1 will reco |
|                                                                |                                         | Edit           | printable receipt at the end of your<br>payment transaction.                                                 | successfi                           |
| Address<br>Sam Owner<br>4 Corporate Square<br>Austin, TX 30329 | Phone Number<br>1899494                 |                |                                                                                                    |                                     |
| Country<br>United States                                       | Email Address<br>pouserac10@yopmail.com |                |                                                                                                    |                                     |
| P Select all sequences with                                    |                                         | ~              |                                                                                                    |                                     |
| If there are none, click skip                                  | me on Credit Card                       | Edit           |                                                                                                    |                                     |
|                                                                | Sam Owner                               |                |                                                                                                    |                                     |
|                                                                |                                         |                |                                                                                                    |                                     |
|                                                                |                                         |                |                                                                                                    |                                     |
|                                                                | 25                                      |                |                                                                                                    |                                     |
|                                                                |                                         | Submit Payment |                                                                                                    |                                     |
| 0.0.0                                                          | SKIP                                    |                |                                                                                                    |                                     |

© NIC 2024 Terms of Use | Privacy Policy

### Payment by Electronic Check

Select the electronic check payment type. Select the type of bank account and enter the bank routing number and bank account number.

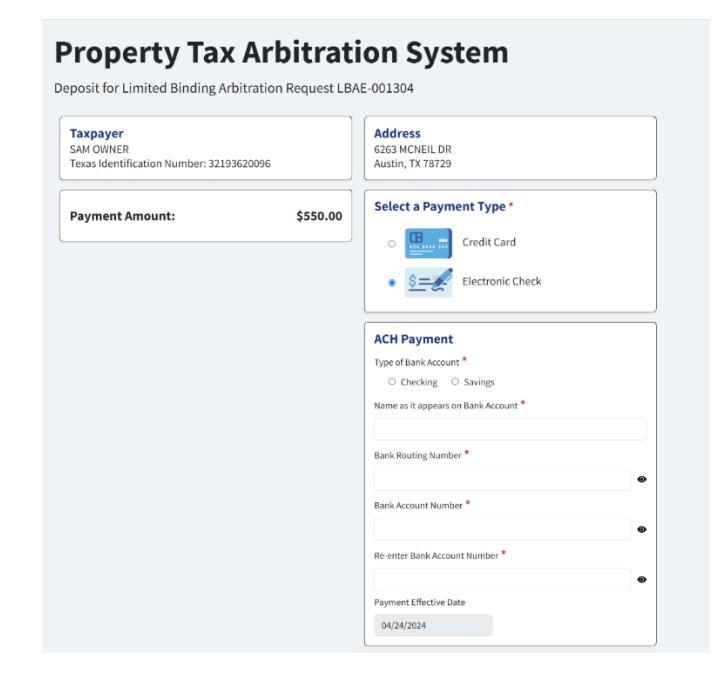

# Settlement Period

The 45-day settlement period is an optional period in which the filer and the appraisal district may try to come to an agreement on a pending case. The settlement process is optional and varies by appraisal district.

After appraisal district review of a RBA request (if there are no discrepancies impacting the deposit or property/account identification), the request enters a 45-Day settlement period and the settlement period end date populates on the dashboard. An arbitrator is assigned the day following expiration of the settlement period.

#### Waiver

There are some situations when the parties are unable to reach a settlement and want an arbitrator assignment to happen without waiting 45 days.

To request a waiver of the settlement period, select the case from the dashboard by clicking on the arbitration number.

## Dashboard

| + Request involves r | more than one propert                                    | у                              |                                        |                                        |                                |
|----------------------|----------------------------------------------------------|--------------------------------|----------------------------------------|----------------------------------------|--------------------------------|
| Request #↑↓          | Appraisal District Arbitration # $\uparrow_{\downarrow}$ | County $\uparrow_{\downarrow}$ | Property Owner $\uparrow_{\downarrow}$ | Property Address $\uparrow_\downarrow$ | Status $\uparrow_{\downarrow}$ |
| RBAE-000523 +        |                                                          | Anderson County                | SPRING LLC                             | 111 E 17TH STREET                      | 45-Day Settlement Period       |

Select the Action Menu dropdown in the top right of the screen and select Waive Settlement Period.

| quest | Request Dashboard                                          | Appraisal Review D                                   | Attachme                                | nts(U)                                                  |                                                                          |                                                                                |  |  |  |
|-------|------------------------------------------------------------|------------------------------------------------------|-----------------------------------------|---------------------------------------------------------|--------------------------------------------------------------------------|--------------------------------------------------------------------------------|--|--|--|
| quest | Arbitration Status Trac                                    | cker                                                 |                                         |                                                         |                                                                          | Waive Settimen                                                                 |  |  |  |
|       | Submission                                                 | Review                                               | In Progress                             | Arbitrator                                              | Hearing                                                                  | Determination                                                                  |  |  |  |
| s     | <ul> <li>Request submitted<br/>on 04/03/2024</li> </ul>    | Request Review<br>Complete Complete<br>on 04/03/2024 | Settlement period<br>ends on 05/18/2024 | Arbitrator appointed<br>after settlement<br>period ends | Arbitrator will<br>schedule hearing and<br>provide hearing<br>procedures | A determination to<br>be made by the<br>arbitrator after th<br>hearing is held |  |  |  |
|       | Progress Notes                                             |                                                      |                                         |                                                         |                                                                          |                                                                                |  |  |  |
|       | Settlement period ends on 05/18/2024                       |                                                      |                                         |                                                         |                                                                          |                                                                                |  |  |  |
|       | Property Owner Infor                                       | mation                                               |                                         |                                                         |                                                                          |                                                                                |  |  |  |
|       | Organization Name Texas Identification Number SPRING LLC - |                                                      |                                         |                                                         |                                                                          |                                                                                |  |  |  |
|       | Contact Information                                        |                                                      |                                         |                                                         |                                                                          |                                                                                |  |  |  |
|       | Name Mailing Address Phone Number                          |                                                      |                                         |                                                         |                                                                          |                                                                                |  |  |  |
|       | Email Address<br>pouserbe1@yopmail.com                     | 111 E 171H S                                         | i, AUSTIN, Texas, 78701                 | (832) 744-0553                                          |                                                                          |                                                                                |  |  |  |
|       | Request Details                                            |                                                      |                                         |                                                         |                                                                          |                                                                                |  |  |  |

A notification is sent to the appraisal district and, if they agree to the waiver, an arbitrator will immediately be appointed to the case. If the appraisal district does not agree to the waiver, an arbitrator is appointed upon expiration of the 45-day settlement period.

## Withdrawal

For requests filed by paper, property owners must complete the *Notice of Arbitration Withdrawal* (Form 50-830) and send it to all parties and the Comptroller's office.

For requests filed in PTAS, filers must withdraw the case within the system. For RBA, the withdrawal option is at the bottom of the Request Dashboard.

| R | Regular Binding A                                       | rbitration Requ                                       | est #: <b>RBAE-000511</b> Sta                              | atus: Pending Appraisal District Re                     | view                                                                     |                                                                                   |  |  |  |  |  |
|---|---------------------------------------------------------|-------------------------------------------------------|------------------------------------------------------------|---------------------------------------------------------|--------------------------------------------------------------------------|-----------------------------------------------------------------------------------|--|--|--|--|--|
|   | Request Dashboard                                       |                                                       |                                                            |                                                         |                                                                          |                                                                                   |  |  |  |  |  |
|   | Arbitration Status Tracker                              |                                                       |                                                            |                                                         |                                                                          |                                                                                   |  |  |  |  |  |
|   | Submission                                              | Review                                                | Settlement Period                                          | Arbitrator                                              | Hearing                                                                  | Determination                                                                     |  |  |  |  |  |
|   | <ul> <li>Request submitted<br/>on 04/01/2024</li> </ul> | Pending Appraisal<br>District Review by<br>04/11/2024 | Settlement period<br>begins after reviews<br>are completed | Arbitrator appointed<br>after settlement<br>period ends | Arbitrator will<br>schedule hearing and<br>provide hearing<br>procedures | A determination will<br>be made by the<br>arbitrator after the<br>hearing is held |  |  |  |  |  |

Progress Notes

The appraisal district will review your application for discrepancies that affect either the deposit amount or the eligibility of a property to be included on this request. Once the appraisal district completes their review, you will be notified and be given a chance to review any identified discrepancies before an arbitrator is appointed to this case.

#### **Property Information**

| Account Number<br>Street Address | Request Property Details                                                                                                    |  |  |  |  |  |  |  |  |
|----------------------------------|----------------------------------------------------------------------------------------------------|--|--|--|--|--|--|--|--|
| 0000                             | Type of Property     Appeal Value Type     ARB Order Receive     Residence Homeste     Property Owner Val     ARB Order Value       Ag/Timber Productivi     04/01/2024     Yes     \$500,000     \$600,000 |  |  |  |  |  |  |  |  |
| 123 Street St                    | Appeal Reasons                                                                                                    |  |  |  |  |  |  |  |  |
|                                  | Over Appraisal Unequal Appraisal Details Not Considered Methodology Evidence Not Considered                                                                                                    |  |  |  |  |  |  |  |  |
|                                  | Residence Homestead Limitation Productivity Calculation                                                                                                    |  |  |  |  |  |  |  |  |
|                                  |                                                                                                    |  |  |  |  |  |  |  |  |
| tale duration                    |                                                                                                    |  |  |  |  |  |  |  |  |

### For LBA, the withdrawal option is in the Action menu.

| 🚯 Property Tax Arbitration  | n System                                                                       |                                                                                                    |                                                                   |                                                                   |                                                                     | Help (PDF) 🛛 Honey Bee 🗸                               |  |  |  |
|-----------------------------|--------------------------------------------------------------------------------|----------------------------------------------------------------------------------------------------|-------------------------------------------------------------------|-------------------------------------------------------------------|---------------------------------------------------------------------|--------------------------------------------------------|--|--|--|
| Dashboard                   |                                                                                |                                                                                                    |                                                                   |                                                                   |                                                                     |                                                        |  |  |  |
| \$ RBA Request              | Request Dashboard                                                              | Action Menu 👻                                                                                          |                                                                   |                                                                   |                                                                     |                                                        |  |  |  |
| C LBA Request               | Arbitration Status Tra                                                         | acker                                                                                                  |                                                                   |                                                                   |                                                                     | Withdraw                                               |  |  |  |
|                             | Submission                                                                     | Review                                                                                                 | Arbitrator                                                        | Hearing                                                           | Determination                                                       |                                                        |  |  |  |
| ĝ Settings                  | Request submitted<br>on 04/01/2024                                             | Pending Appraisal<br>District Review by<br>04/11/2024                                                  | Appointed to hear<br>case after review is<br>complete             | Present evidence and meet with arbitrator                         | A determination will<br>be made by the<br>arbitrator                |                                                        |  |  |  |
|                             | Progress Notes<br>The appraisal district will r<br>appraisal district complete | review your application for dis<br>es their review, you will be not                                    | crepancies that affect either the tified and be given a chance to | he deposit amount or the eligi<br>o review any identified discrep | ibility of a property to be inclu<br>ancies before an arbitrator is | uded on this request. Once the appointed to this case. |  |  |  |
|                             | Property Owner Infor<br>Property Owner<br>Honey Bee                            | Property Owner Information       Property Owner     Property Owner Type       Honey Bee     Individual |                                                                   |                                                                   |                                                                     |                                                        |  |  |  |
| Request Contact Information |                                                                                |                                                                                                    |                                                                   |                                                                   |                                                                     |                                                        |  |  |  |
|                             | Contact Name<br>Honey Bee                                                      | Contact Type<br>Property Owner                                                                         | Phone Number<br>(832) 744-0553                                    | Email Address<br>pouserbe1@yopmail.c                              | Mailing Address<br>111 E 17TH ST, AUSTIN, T                         | x                                                      |  |  |  |

Withdrawals received prior to arbitrator acceptance are considered timely and the deposit is refunded, minus the Comptroller's \$50 administrative fee.

Withdrawals received after arbitrator acceptance are considered untimely and the arbitrator may charge up to the full amount of the property owner's deposit, minus the Comptroller's \$50 administrative fee. Any fee charged by the arbitrator is paid out of the property owner's deposit.

When a case is withdrawn, the status on the dashboard changes to withdrawn.

#### Dashboard

| + Request involves more than one property |                                                           |                 |                                        |                                          |                   |  |
|-------------------------------------------|-----------------------------------------------------------|-----------------|----------------------------------------|------------------------------------------|-------------------|--|
| Request #↑↓                               | Appraisal District Arbitration $\# \uparrow_{\downarrow}$ | County↑↓        | Property Owner $\uparrow_{\downarrow}$ | Property Address $\uparrow_{\downarrow}$ | Status \downarrow |  |
| RBAE-000622                               |                                                           | Anderson County | Adams, PO                              | 500 Homestead                            | Withdrawn         |  |
| LBAE-000618                               |                                                           | Harris County   | Adams, PO                              | 500 homestead                            | Withdrawn         |  |

#### The request tracker status also changes to withdrawn.

| Regular Binding Arbitra                                               | ation Request #: RBAE-000622                                                 | Status: Withdrawn                     |                                            |                                                                             |                                                                                |
|-----------------------------------------------------------------------|------------------------------------------------------------------------------|---------------------------------------|--------------------------------------------|-----------------------------------------------------------------------------|--------------------------------------------------------------------------------|
| Request Dashboard Att                                                 | tachments(0)                                                                 |                                       |                                            |                                                                             |                                                                                |
| Arbitration Status Tracker                                            |                                                                              |                                       |                                            |                                                                             |                                                                                |
| Submission                                                            | Review                                                                       | Settlement Period                     | Arbitrator                                 | Hearing                                                                     | Determination                                                                  |
| <ul> <li>Request submitted on<br/>04/09/2024</li> </ul>               | Appraisal district review completed on                                       | An Settlement period completed<br>on  | Arbitrator accepted appointment on         | Arbitrator will reach out to you to schedule hearing and provide procedures | A determination will be made<br>by the arbitrator after the<br>hearing is held |
| Progress Notes                                                        |                                                                              |                                       |                                            |                                                                             |                                                                                |
| This request was withdrawn prior<br>or direct deposit within 2-3 week | r to an arbitrator's acceptance of their ap<br>ks. See refund details below. | pointment to the case. The refund rec | ipient will receive a refund of the deposi | it less the Comptroller's \$50 fee. They c                                  | an expect the refund check in the mail                                         |
| -Refund Amount: 450.00<br>-Refund payable to name: PO Ad              | lams                                                                         |                                       |                                            |                                                                             |                                                                                |
| -Refund mailing address: 500 HC<br>Questions? You may contact PTA     | DMESTEAD RD,KYLE,TX,78640<br>D by email at ptad.arbitration@cpa.texas        | .gov or by phone at 800-252-9121      |                                            |                                                                             |                                                                                |

## Hearings and Awards

## Arbitrator Assignment

Once an arbitrator is assigned, the status of the case on the dashboard is Pending Arbitrator Acceptance.

| Request # $\uparrow_\downarrow$ | Appraisal District<br>Arbitration # $\uparrow_\downarrow$ | County $\uparrow_{\downarrow}$ | Property Owner $\uparrow_{\downarrow}$ | Property Address $\uparrow_{\downarrow}$ | Status $\uparrow_{\downarrow}$ |
|---------------------------------|-----------------------------------------------------------|--------------------------------|----------------------------------------|------------------------------------------|--------------------------------|
| RBAE-000368                     |                                                           | Potter County                  | Evans, Byron., II                      | 111 E 17th Street                        | Pending Arbitrator Acceptance  |

PTAS notifies arbitrators of pending assignments by email. Arbitrators accept or decline an assignment immediately within the system. If an arbitrator does not accept an assignment within 10 calendar days, PTAS removes the arbitrator from the case and assigns a new arbitrator.

After an arbitrator accepts a case, the status on the dashboard changes to Arbitrator Accepted and contact information for the parties becomes available. Withdrawals received while in the Arbitrator Accepted status or beyond are considered untimely.

| Request # $\uparrow_{\downarrow}$ | Appraisal District Arbitration # $\uparrow_{\downarrow}$ | County↑↓      | Property Owner $\uparrow_\downarrow$ | Property Address $\uparrow_\downarrow$ | Status↑↓            |
|-----------------------------------|----------------------------------------------------------|---------------|--------------------------------------|----------------------------------------|---------------------|
| RBAE-000375 +                     |                                                          | Potter County | Evans, Byron., II                    | 111 E 17th Street                      | Arbitrator Accepted |

### Hearings

After an arbitrator accepts a case, contact information for the parties becomes available. The arbitrator reaches out to the parties and schedules the hearing outside of PTAS. Once a hearing date is set, the hearing notice is provided to the parties outside of PTAS and the arbitrator adds the hearing date information to the PTAS request dashboard, the status changes to Hearing Scheduled.

| Request # $\uparrow_{\downarrow}$ | Appraisal District Arbitration # $\uparrow_{\downarrow}$ | County↑↓        | Property Owner $\uparrow_\downarrow$ | Property Address $\uparrow_{\downarrow}$ | Status ↑          |
|-----------------------------------|----------------------------------------------------------|-----------------|--------------------------------------|------------------------------------------|-------------------|
| LBAE-000645                       |                                                          | Anderson County | Bee, Honey                           | 111 E 17TH                               | Hearing Scheduled |

### The Arbitration Status Tracker shows the hearing date and time for each case.

| L | imited Binding Ark                          | pitration (LBA) Requ                                   | est Request #: LBAE-                             | 000867 Status: Hearing                       | Scheduled                                            |  |  |  |
|---|---------------------------------------------|--------------------------------------------------------|--------------------------------------------------|----------------------------------------------|------------------------------------------------------|--|--|--|
|   | Request Dashboard Appraisal District Review |                                                        |                                                  |                                              |                                                      |  |  |  |
|   | Arbitration Status Tracker                  |                                                        |                                                  |                                              |                                                      |  |  |  |
|   | Submission                                  | Review                                                 | Arbitrator                                       | Hearing                                      | Determination                                        |  |  |  |
|   | Request submitted on<br>04/17/2024          | C Request Review<br>Complete Complete<br>on 04/19/2024 | Arbitrator Accepted<br>Complete on<br>04/23/2024 | Hearing Scheduled for<br>04/24/2024 16:52:25 | A determination will<br>be made by the<br>arbitrator |  |  |  |

The Hearing Details section of the Request Dashboard shows the arbitrator's contact information and the date and time of the hearing.

| Hearing Details       |                      |                            |                           |
|-----------------------|----------------------|----------------------------|---------------------------|
| Arbitrators Payee ID: | 32193613828          | Arbitrators Phone Number:  | (215) 439-0118            |
| Arbitrator Name:      | Testerr, Arbitratorr | Arbitrators Email Address: | arbitester104@yopmail.com |
| Hearing Date:         | 04/20/2024           | Hearing Time:              | 10:30 AM                  |

After a hearing date passes, the status on the dashboard changes to Pending Determination until the arbitrator enters the award for the case.

| Request # $\uparrow_\downarrow$ | Appraisal District Arbitration $\#\uparrow_{\downarrow}$ | County $\uparrow_{\downarrow}$ | Property Owner $\uparrow_{\downarrow}$ | Property Address $\uparrow_{\downarrow}$ | Status ↓              |
|---------------------------------|----------------------------------------------------------|--------------------------------|----------------------------------------|------------------------------------------|-----------------------|
| RBAE-000370 +                   |                                                          | Anderson County                | Evans, Byron., II                      | 111 E 17th Street                        | Pending Determination |
| LBAE-000453 +                   |                                                          | Anderson County                | BEE THREE, WORKER                      | 111 E 17TH                               | Pending Determination |

#### **Arbitration Status Tracker**

| Submission                                              | Review                                               | Settlement Period                               | Arbitrator                                       | Hearing                            | Determination                                  |
|---------------------------------------------------------|------------------------------------------------------|-------------------------------------------------|--------------------------------------------------|------------------------------------|------------------------------------------------|
| <ul> <li>Request submitted<br/>on 03/15/2024</li> </ul> | Request Review<br>Complete Complete<br>on 03/19/2024 | Settlement period<br>completed on<br>03/19/2024 | Arbitrator Accepted<br>Complete on<br>03/25/2024 | Hearing Completed<br>on 04/15/2024 | A determination will be made by the arbitrator |

Progress Notes

The arbitrator will review the information and evidence presented at the arbitration hearing and make a determination.

## Awards

Arbitrators must use PTAS to make determinations on both RBA and LBA cases. Paper award forms are no longer allowed. A printable PDF version of the award form will be available in PTAS.

When an arbitrator awards a case, the status on the dashboard changes to either Determination in Favor of Appraisal District or Determination in Favor of Property Owner. The filer can select the request from the dashboard and select the Award tab to view the determination.

If a case is determined in favor of a property owner, the appraisal district is responsible for paying the arbitrator's fee outside of PTAS and a refund of the deposit, minus the \$50 administrative fee retained by the Comptroller is sent to the refund recipient identified in the request.

## **Future Enhancements**

PTAD is continuously working on improvements to PTAS and will be updating screens and experiences, including extensive reporting and data download options, often within the first several months after going live. Feel free to reach out with comments or suggestions for future enhancements by emailing <a href="mailto:ptad.arbitration@cpa.texas.gov">ptad.arbitration@cpa.texas.gov</a>.